# **US Amazon** セラーアカウント作成 マニュアル 世界をツナグ

0

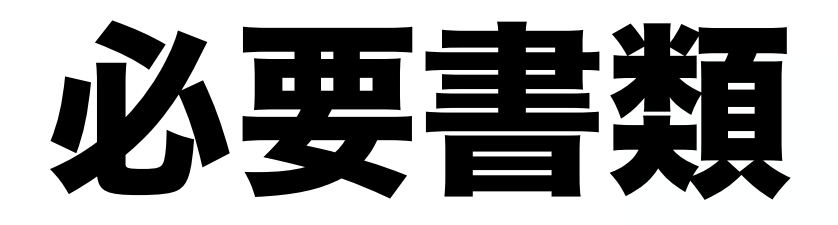

・顔付き身分証明証のコピーPDF(カラー)

・ペイオニアロ座情報

・ペイオニア銀行証明書

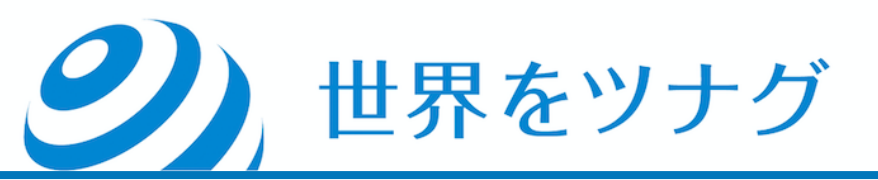

#### アカウントの作成

ではいよいよ、Amazonのアカウントを作成しま す。

### AMAZONアカウントの作成

Amazon.com https://www.amazon.com/

まずはこちらにアクセスします。 画面の一番下にあるメニューの中から「Sell on Amazon」をクリックします。

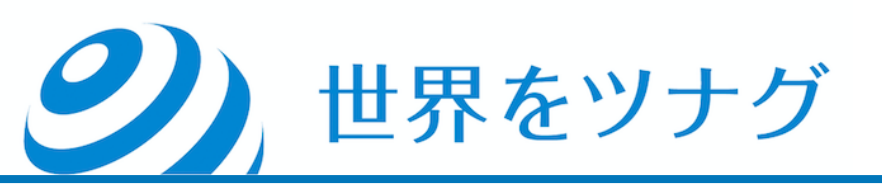

#### amazon

English

\$ USD - U.S. Dollar

United States

Amazon Music Stream millions of songs

Alexa Actionable Analytics for the Web

Amazon Rapids Fun stories for kids on the go

CreateSpace Indie Print Publishing Made Easy

IMDbPro Get Info Entertainment Professionals Need

Ring Smart Home Security Systems Amazon Advertising Find, attract, and engage customers

Sell on Amazon Start a Selling Account

Amazon Web Services Scalable Cloud Computing Services

DPReview Digital Photography

Kindle Direct Publishing Indie Digital Publishing Made Easy

eero WiFi Stream 4K Video in Every Room

Amazon Drive Cloud storage from Amazon

Amazon Business Everything For Your Business

Audible Listen to Books & Original Audio Performances

East Dane Designer Men's Fashion

Prime Video Direct Video Distribution Made Easy

Neighbors App Real-Time Crime & Safety Alerts

6pm Score deals on fashion brands

AmazonGlobal Ship Orders Internationally

Book Depository **Books With Free** Delivery Worldwide

Fabric Sewing, Quilting & Knitting

Shopbop Designer Fashion Brands

Amazon Subscription Boxes Top subscription boxes – right to your door

AbeBooks Books, art & collectibles

Home Services Handpicked Pros Happiness Guarantee

Box Office Mojo Find Movie Box Office Data

Goodreads Book reviews 8 recommendations

Woot! Deals and Shenanigans

PillPack Pharmacy Simplified ACX Audiobook Publishing Made Easy

Amazon Ignite Sell your original Digital Educational Resources

ComiXology Thousands of Digital Comics

IMDb Movies, TV & Celebrities

Zappos Shoes & Clothing

Amazon Second Chance Pass it on, trade it in, give it a second life

Conditions of Use Privacy Notice Interest-Based Ads © 1996-2020, Amazon.com, Inc. or its affiliates

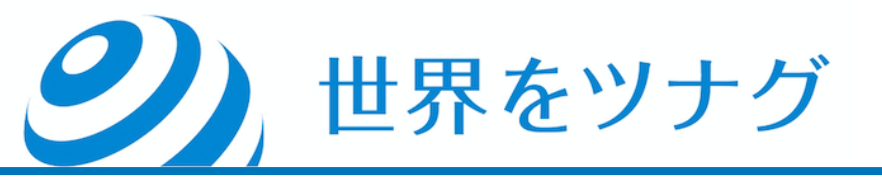

## 「Sign up」をクリックします。

## Become an Amazon seller

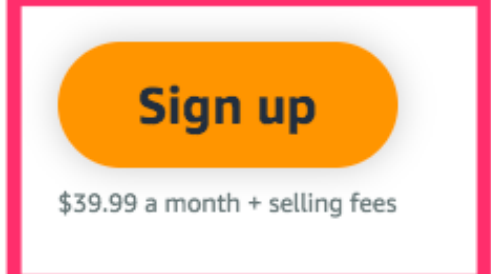

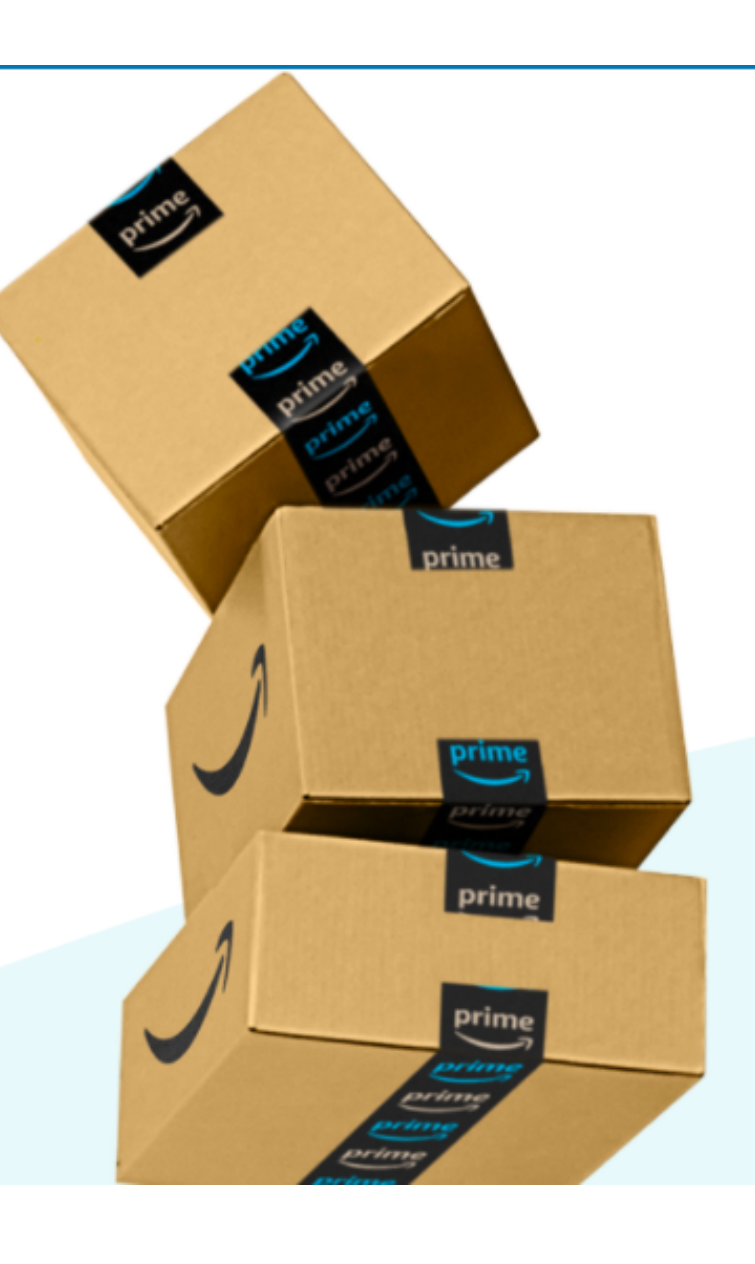

Feedback

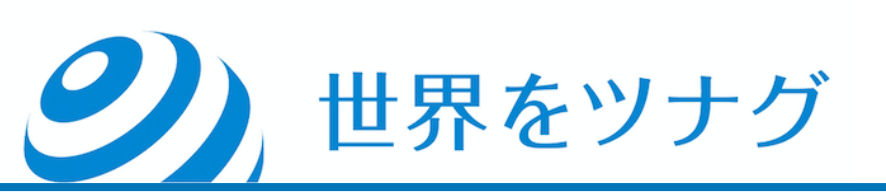

## 「Create your Amazon Account」をクリックします。

| seller central        |
|-----------------------|
| ed with your<br>mazon |
| mobile accounts)      |
| Forgot your password? |
| Next                  |
| ed in. Details 🔻      |
| lew to Amazon?        |
|                       |

 「Your name」~④「Re-enter password」は アルファベットで入力します。
 (記入例) ①Suzuki Taro
 全て入力したら「Next」をクリックします。

世界をツナグ

| <b>amazon</b> seller central               |   |
|--------------------------------------------|---|
| Create account                             |   |
| Your name                                  | 0 |
|                                            |   |
| Email                                      | 2 |
|                                            |   |
| Password                                   |   |
| At least 6 characters                      |   |
| i Passwords must be at least 6 characters. |   |
| Re-enter password                          | 4 |
| Next                                       |   |
|                                            |   |
| Already have an account? Next >            |   |

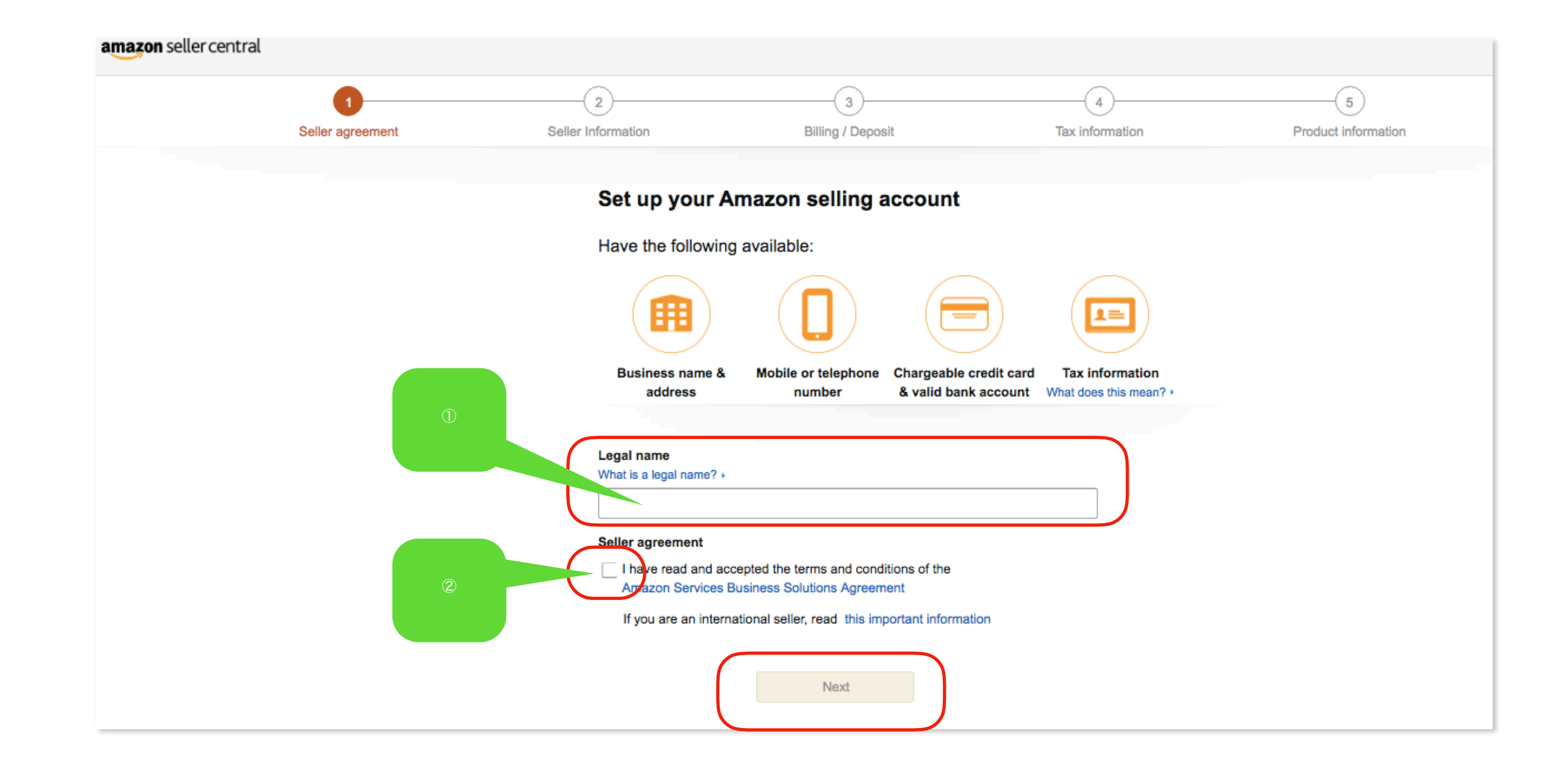

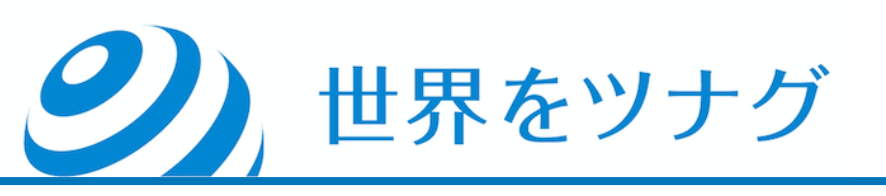

- ①「Legal name」は、法人の場合は法人名を、個人事業の場合はご自身の 名前を入力してください。
  - (個人の場合の入力例) Taro Suzuki
- ②「Seller agreement」(利用規約に同意する)のチェックボックスをクリックします。
- 全て入力したら「Next」をクリックします。

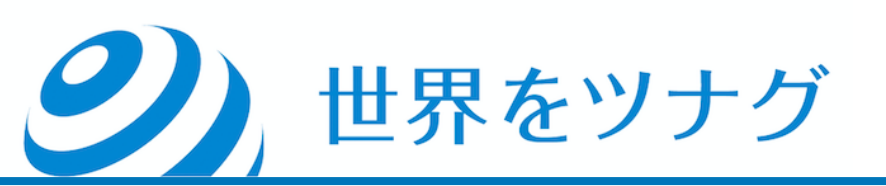

| Seller agreement         Seller Information         Billing / Deposit         Tax information | ion |
|-----------------------------------------------------------------------------------------------|-----|

#### Tell us about your business.

|                                                                                                    |                                                    |                           | 1                                     |
|----------------------------------------------------------------------------------------------------|----------------------------------------------------|---------------------------|---------------------------------------|
|                                                                                                    |                                                    |                           |                                       |
| Japan                                                                                                    | ÷                                                  |                           |                                       |
| Change was writered by                                                                                                    | uningen dienleu neme                               |                           |                                       |
| What is a business display                                                                                                    | name? )                                            |                           | 2                                     |
|                                                                                                    |                                                    |                           |                                       |
|                                                                                                    |                                                    |                           |                                       |
| If you sell your prod                                                                                                    | lucts online, enter your v                         | vebsite URL (optional     |                                       |
| Why do we ask for this                                                                                                    | ? •                                                |                           | 3                                     |
|                                                                                                    |                                                    |                           |                                       |
|                                                                                                    |                                                    |                           |                                       |
|                                                                                                    |                                                    |                           |                                       |
| Select an option to re                                                                                                    | ceive a PIN to verify your p                       | phone number              |                                       |
| Select an option to re                                                                                                    | ceive a PIN to verify your p                       | ohone number              |                                       |
| Select an option to re<br>Call SMS<br>Mobile number                                                                                                    | ceive a PIN to verify your p<br>S                  | ohone number              | 4                                     |
| Select an option to re<br>Call SMS<br>Mobile number                                                                                                    | ceive a PIN to verify your p<br>S                  | ohone number              | 4                                     |
| Select an option to re<br>Call SMS<br>Mobile number                                                                                                    | ceive a PIN to verify your p<br>S<br>D123          | ohone number              | 4                                     |
| Select an option to re           Call         SMS           Mobile number         +1 201-555-0           E.g. +1 206 266 1000         E.g. +1 206 266 1000 | ceive a PIN to verify your p<br>S                  | ohone number              | 4                                     |
| Select an option to re<br>Call SMS<br>Mobile number<br>E.g. +1 201-555-0<br>E.g. +1 206 266 1000<br>SMS Verification Lang                                  | ceive a PIN to verify your p<br>S<br>D123<br>guage | ohone number              | 4                                     |
| Select an option to re<br>Call SMS<br>Mobile number<br>F.g. +1 201-555-0<br>E.g. +1 206 266 1000<br>SMS Verification Lang                                  | ceive a PIN to verify your p<br>S<br>D123<br>guage | ohone number              |                                       |
| Select an option to re<br>Call SMS<br>Mobile number<br>Fig. +1 201-555-0<br>E.g. +1 206 266 1000<br>SMS Verification Lang<br>English                       | ceive a PIN to verify your p<br>S<br>D123<br>guage | ohone number<br>Text me n | Ow                                    |
| Select an option to re<br>Call SMS<br>Mobile number<br>+1 201-555-0<br>E.g. +1 206 266 1000<br>SMS Verification Lang<br>English                            | ceive a PIN to verify your p<br>S<br>D123<br>guage | ohone number<br>Text me n | • • • • • • • • • • • • • • • • • • • |

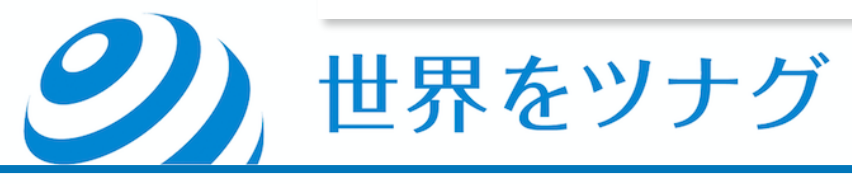

「Business address」は、住所を英語表記で入力します。

住所の英語表記は、「君に届け」(<u>https://kimini.jp/</u>)等の住所変換サイトを利用して調べてください。 (各枠の記入例) 1-2-3 Shibakoen Minatoku Tokyo 「Japan」 1050011

②「Choose your unique business display name」にストア名をアルファベットで入力します。 ストア名はあとで変更も可能です。好きな名前で大丈夫ですが、すでに使われている名前だとエラー表示になり ます。その場合は別のストア名を入力しましょう。

③「If you sell your products online, enter your website URL (optional)」は、もし既にオンラインショップを保有していれば、そのURLを入力します。なければ空欄のままにします。

④「Select an option to receive a PIN to verify your phone number」は、電話番号の認証のためのPINコードを
 受け取る方法として、音声通話を希望する場合は「Call」を、SNS(ショートメッセージ)を希望する場合は
 「SNS」を選択します。

SNSは、携帯電話番号専用のサービスであるため、固定電話のみの方は必ず「Call」を選択してください。

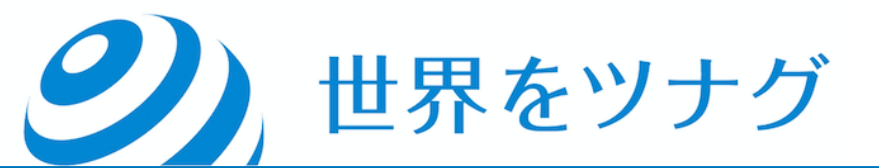

④「Select an option to receive a PIN to verify your phone number」で
 「Call」を選択すると、画像認証を要求されます。画像内の文字を入力して
 「Verify」ボタンをクリックします。

|           | Select an option to receive a PIN to verify your phone number |  |
|-----------|---------------------------------------------------------------|--|
| 「Call」選択時 | Call SMS                                                      |  |
|           | p4 wdy f                                                      |  |
|           | Try another image?                                            |  |
|           | Type the characters above                                     |  |
|           | Verify                                                        |  |
|           | Telephone number                                              |  |
|           | ■ +1 201-555-0123                                             |  |
|           | E.g. +1 206 266 1000                                          |  |
|           | Phone Verification Language                                   |  |
|           | English (United States)   Call me now                         |  |
|           |                                                               |  |
|           | Next                                                          |  |
|           |                                                               |  |

⑤「Mobile number」は、左端の国旗マークで日本を選択し、右側に電話番号を入力しま す。この時、電話番号の最初の「0」は記入しません。また、ハイフン(-)は自動的に入 力されるため、自分で入力する必要はありません。

(記入例) (電話番号が<u>090</u>-1234-5678なら) <u>90</u>12345678

⑥言語選択(Callを選択した場合は「Phone Verification Language」、SNSを選択した場合は「SNS Verification Language」と表示されている箇所)は、「Japanese」を選択します。

⑦PINコード送信要求ボタン(Callを選択した場合は「Call me now」、SNSを選択した場合は「Text me now」と表示されている箇所)をクリックします。

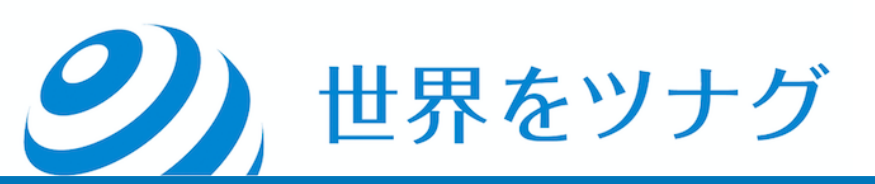

|   | Te                                            | ell us about your busines             | SS.            |
|---|-----------------------------------------------|---------------------------------------|----------------|
|   | Business address                              |                                       |                |
|   |                                               |                                       |                |
|   |                                               |                                       |                |
|   | Japan                                         | ÷                                     |                |
|   |                                               |                                       |                |
|   | Choose your unique<br>What is a business disp | business display name<br>lay name?    | 2              |
|   |                                               |                                       |                |
|   | If you sell your pr                           | oducts online, enter your website     | URL (optional) |
|   | Why do we ask for th                          | nis? •                                | 3              |
|   |                                               |                                       |                |
|   | Select an option to                           | receive a PIN to verify your phone nu | imber          |
| _ | Mobile number                                 | MS                                    |                |
| 5 | +1 201-55                                     | 5-0123                                |                |
|   | E.g. +1 206 266 100                           | 0                                     |                |
|   | SMS Verification La                           | inguage                               |                |
| 6 | English                                       | •                                     | Text me now    |
|   |                                               |                                       |                |

**シ**)世界をツナグ

| If y<br>Wh<br>One-time PIN<br>Verify<br>Sei<br>Change number or want us to call instead? Cancel<br>Mo<br>Mo<br>E.g. +1 206 266 1000 | H<br>Enter the PIN sent to you vi    | ia SMS            |
|----------------------------------------------------------------------------------------------------|--------------------------------------|-------------------|
| Sel<br>Change number or want us to call instead? Cancel<br>Mo<br>E.g. +1 206 266 1000                                               | If y<br>Wh One-time PIN              | Verify            |
| Mo<br>• +81<br>E.g. +1 206 266 1000                                                                                                 | Sel Change number or want us to call | l instead? Cancel |
|                                                                                                    | Mo<br>• +81<br>E.g. +1 206 266 1000  |                   |

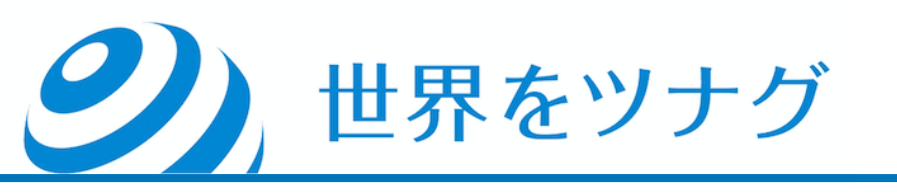

⑦のボタンをクリックすると、画面表示が変わると共に、電話またはSNS が着信します。

(何分か待っても電話やSNSが来ない場合、一旦「Cancel」をクリックし て元の画面に戻り、電話番号に間違いがないか確認の上、再度⑦のボタン をクリックしてください。)

「One-time PIN」に、電話で聞き取った、あるいはSNSに記載されていた PINコードを入力します。

入力したら「Verify」をクリックします

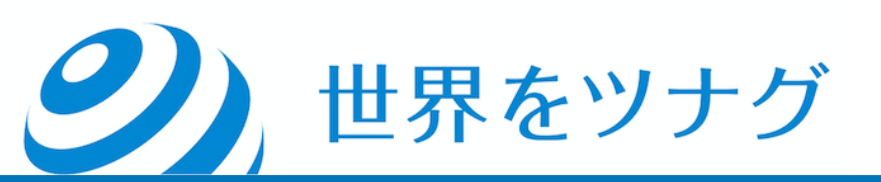

| Japan                                                            | ÷                        |                      |
|------------------------------------------------------------------|--------------------------|----------------------|
|                                                                  |                          |                      |
| If you sell your prod<br>Why do we ask for this<br>Mobile number | ducts online, enter your | website URL (optiona |

認証が完了すると元の画面に戻るので、「Next」をクリックします。

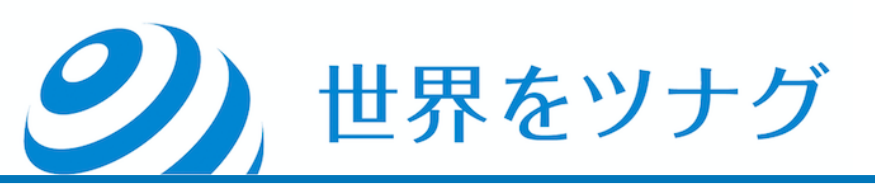

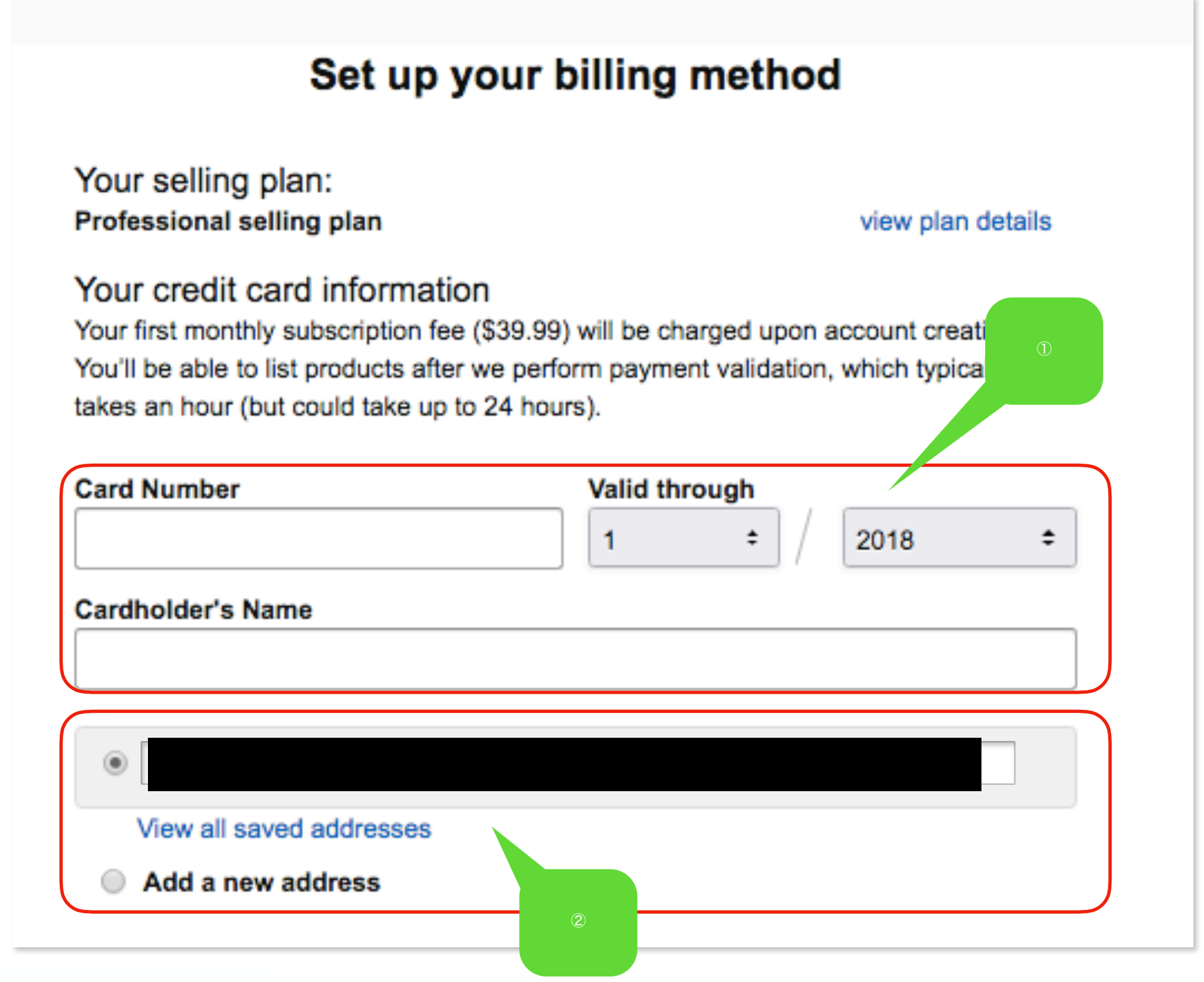

**シ**)世界をツナグ

カードの情報を登録します。

①の各欄は、カードの情報を、アルファベットで入力します。

②は、前の画面で入力されている住所か、「Add new address」のいずれかのラジオボタ ンを選択します。「Add new address」を選択した場合、住所を英語表記で入力します。

ちなみに、このカードは、Amazonからの請求額(請求名目は大口手数料や返金などで す)が売上金より多い場合に、その不足分を支払うために使用します。 このカードの引き落とし処理が止まると、カード情報を更新するまでログインできなくな ります。

仕入れのカードとは別で用意し、請求でエラーが出ないようにしておきましょう。

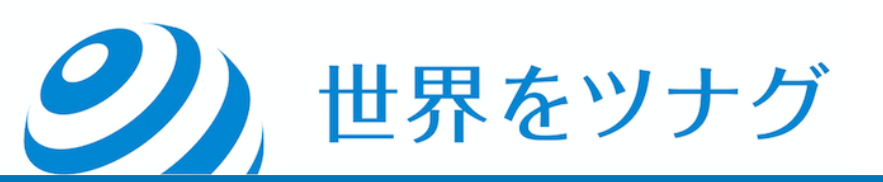

#### Set up your deposit method

Enter your bank information to receive payments from Amazon

Why do we ask for your bank information? .

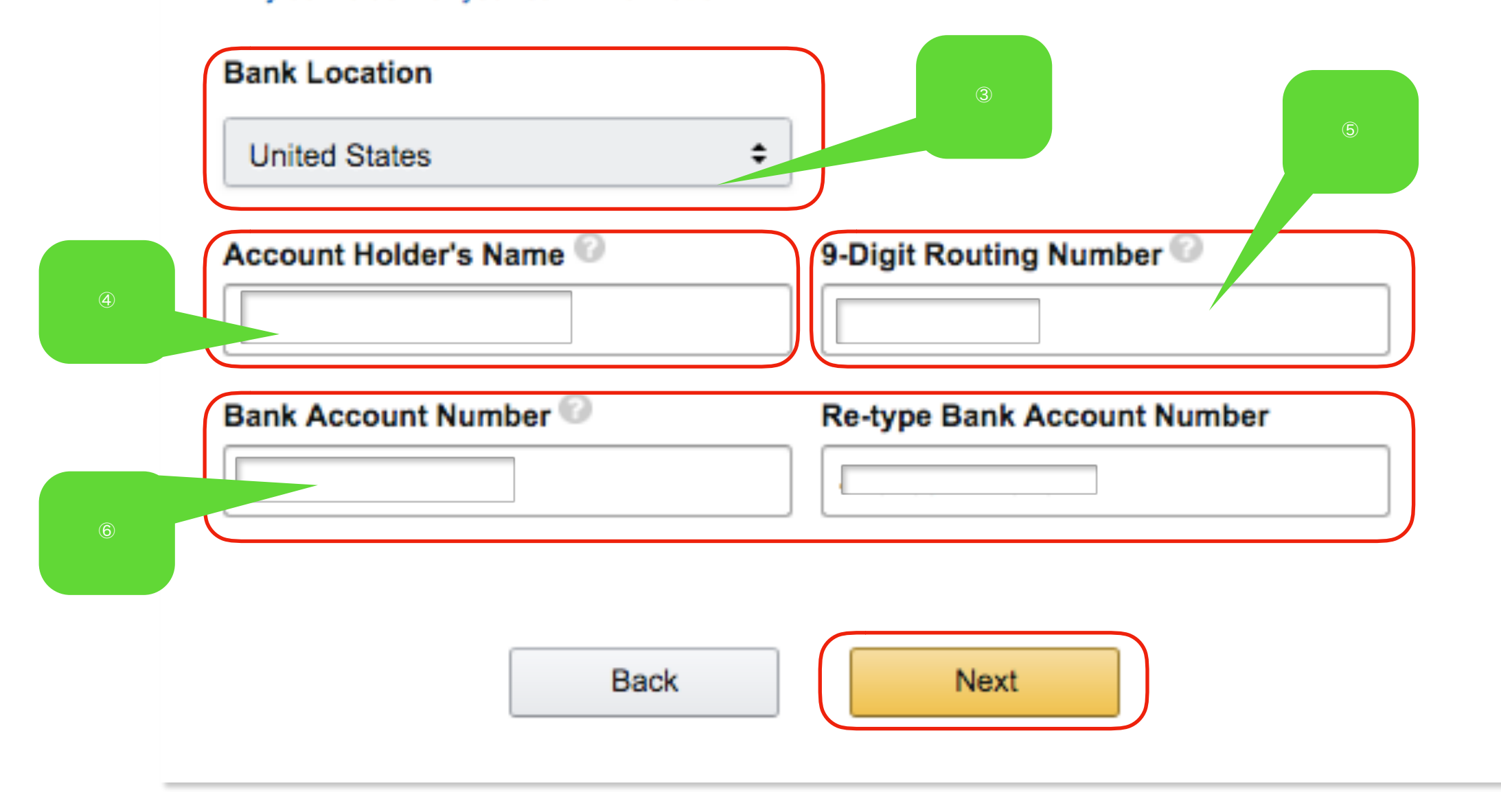

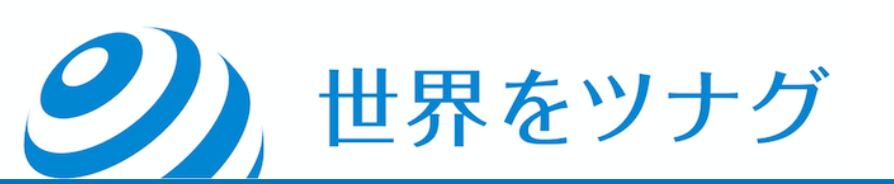

続いて、出金の時に使用する銀行口座を設定します。

- ③「Bank Location」は、「United States」を選択します。
- ④「Account Holder's Name」は、Payoneer口座の「受取人名」を入力します。
- ⑤「9-Digit Routing Number」は、Payoneer口座の「ルーティング番号 (ABA)」を入力します。
- ⑥「Bank Account Number」と「Re-type Bank Account Number」は、
   Payoneer口座の「銀行口座番号」を入力します。
   全て入力したら「Next」をクリックします。

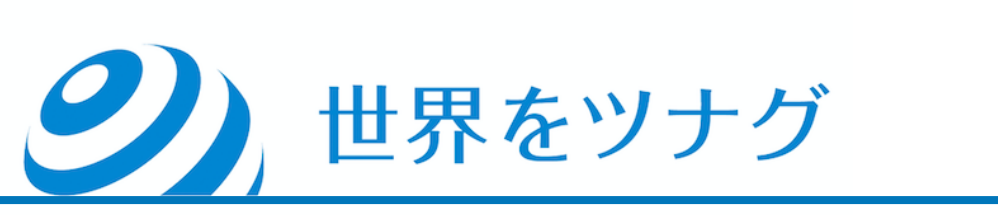

く参考>PAYONEERの口座情報の確認方法

1.PAYONEER (<u>https://www.payoneer.com/ja/</u>) にアクセスして サインイン後、「受取り」→「Global Payment Service」をクリック。
2.表示された画面にて「USD」をクリック。(口座情報が表示される)

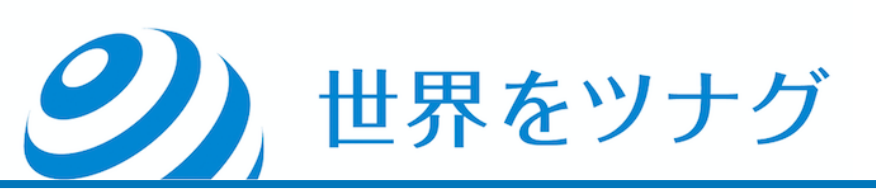

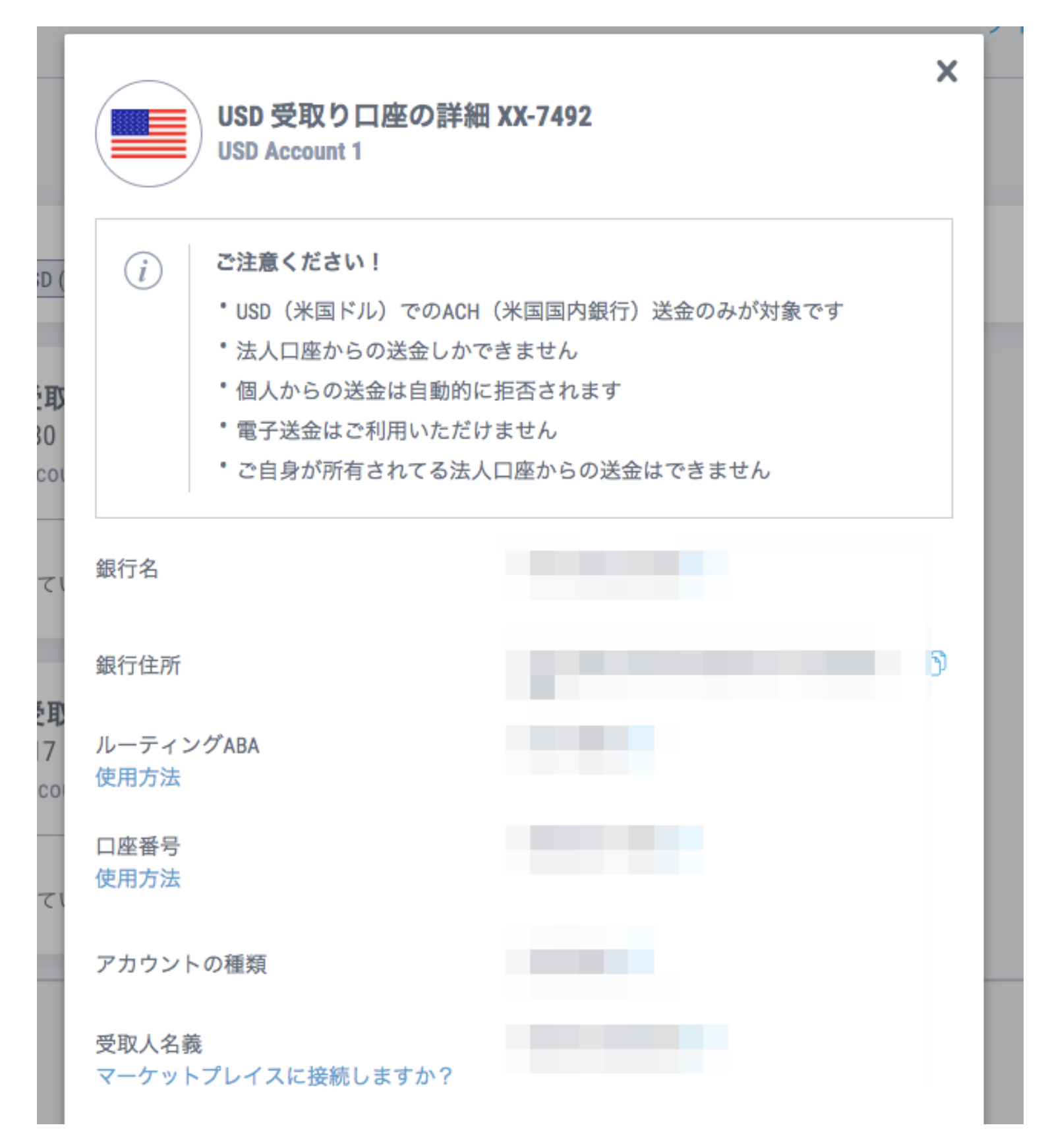

**シ**)世界をツナグ

## 税金の設定をします。 「Start」をクリックします。

#### Provide your tax information

Add your tax information and validate your W-9 or W-8BEN. A tax interview is required to allow your products to be purchased by Amazon customers.

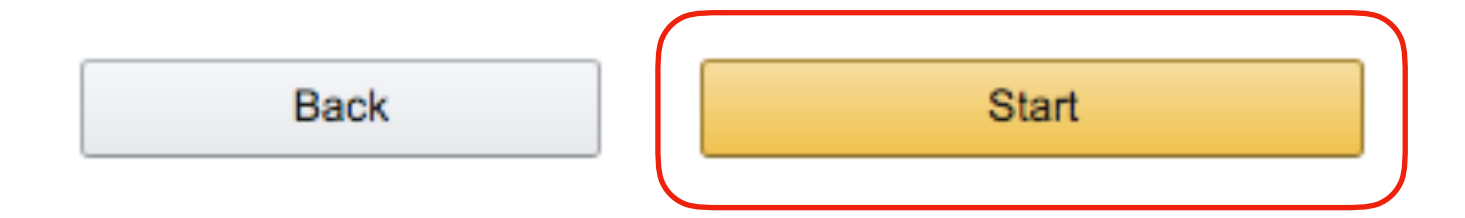

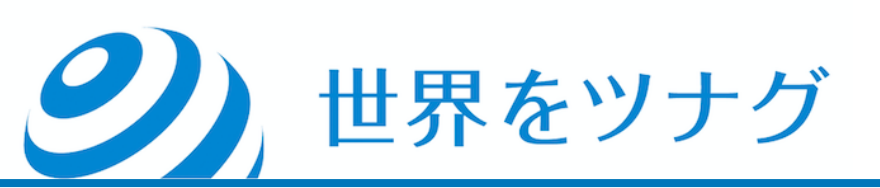

## 画面右上に言語を選択できる場所があるので「日本語」を選択して進めま す。

| Tax Information Interview                                                                    | ( | Select Language                        |
|----------------------------------------------------------------------------------------------|---|----------------------------------------|
| About You                                                                                    |   | Spanish<br>Chinese<br>German<br>French |
| Who will receive income from Amazon or its subsidiary?           Individual         Business | ) | Russian<br>Czech<br>Japanese<br>Polish |
| For U.S. tax purposes, are you a U.S. person?                                                | ō | Portuguese<br>Dutch                    |

**Tax Identity Information** 

No

Sign and Submit

Yes

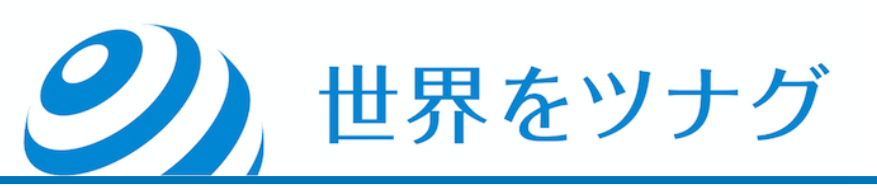

税務情報に関するインタビューに答えていきます。

①は、各質問について、該当する回答のボタンをクリックします。

②の各欄は、アルファベットで入力します。(住所の都道府県・市町村の記入順序も、英 語表記の記入順に従います。)

③「国籍を有する国」は、該当する国名を選択してください。

④は、郵送先の住所と本籍地の住所が同一であれば、チェックボックスをチェックしてく ださい。

全て入力したら「完了」をクリックします。

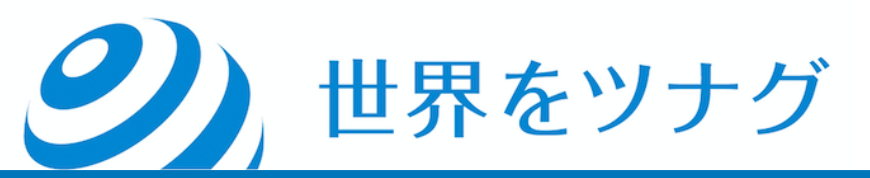

#### 税務情報に関するインタビュー

あなたについて

| Amazon またはその子会社からの収入を受け取るのは誰ですか?<br>個人 法人 | 1   |
|-------------------------------------------|-----|
| 米国の税制上、あなたは米国人ですか。<br>はい いいえ              | (i) |

#### 税務上の身元情報

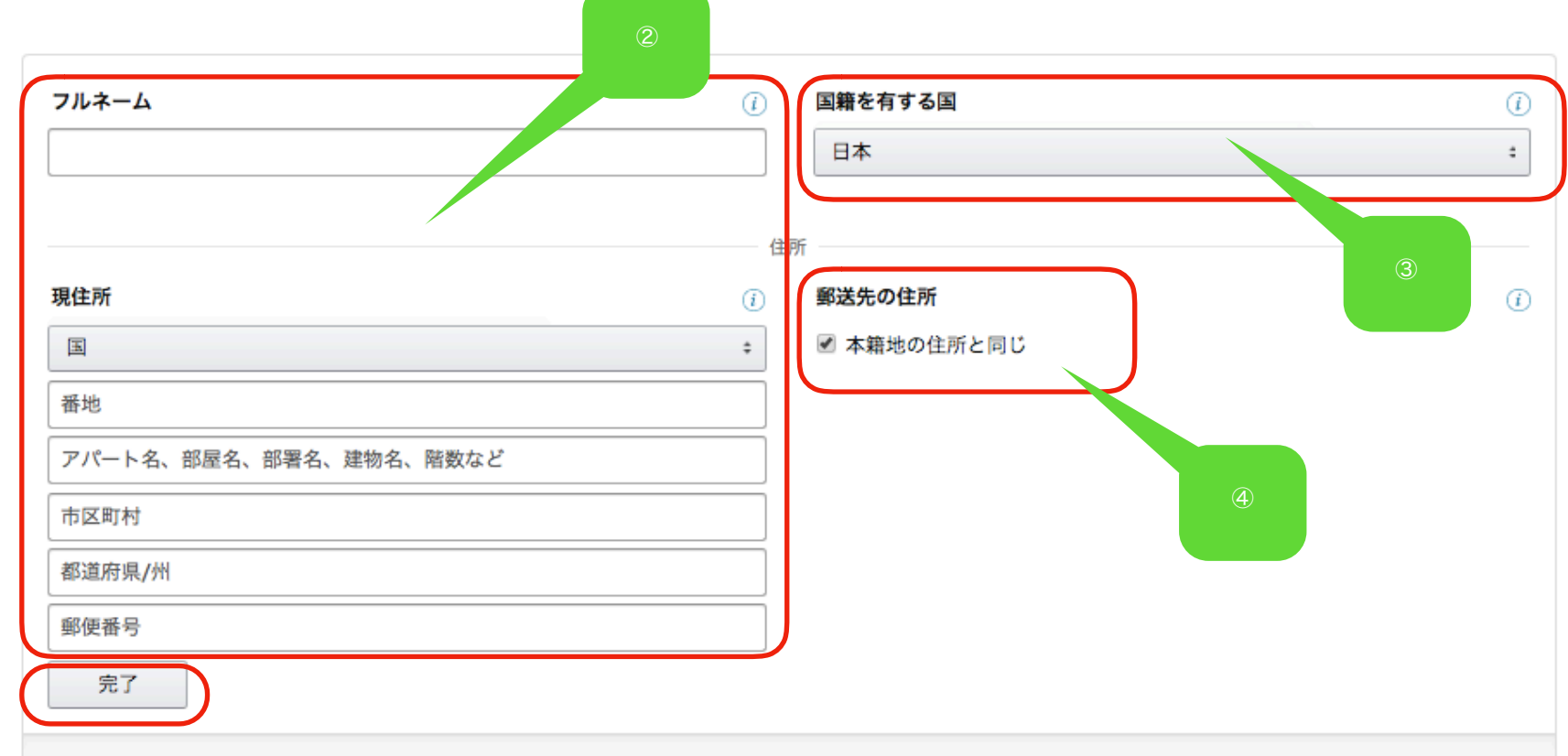

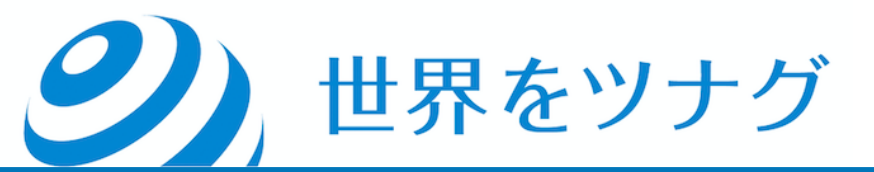

確認画面が表示されるので、内容に誤りがないことを確認の上、「続け る」ボタンをクリックしてください。

すると、画面に同意書が表示されます。

①「IRSの・・・電子署名を行うことで同意します」は、チェックを入れます。

②「署名(氏名を入力)」は、名前をアルファベットで入力します。 全て入力したら「保存してプレビュー」をクリックします。

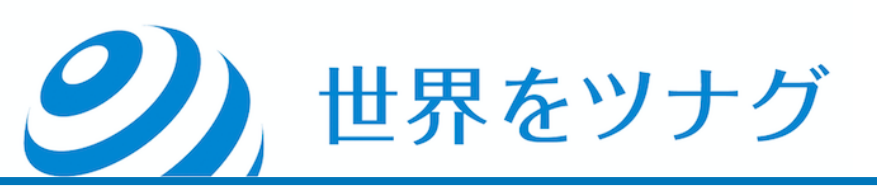

#### 署名して送信

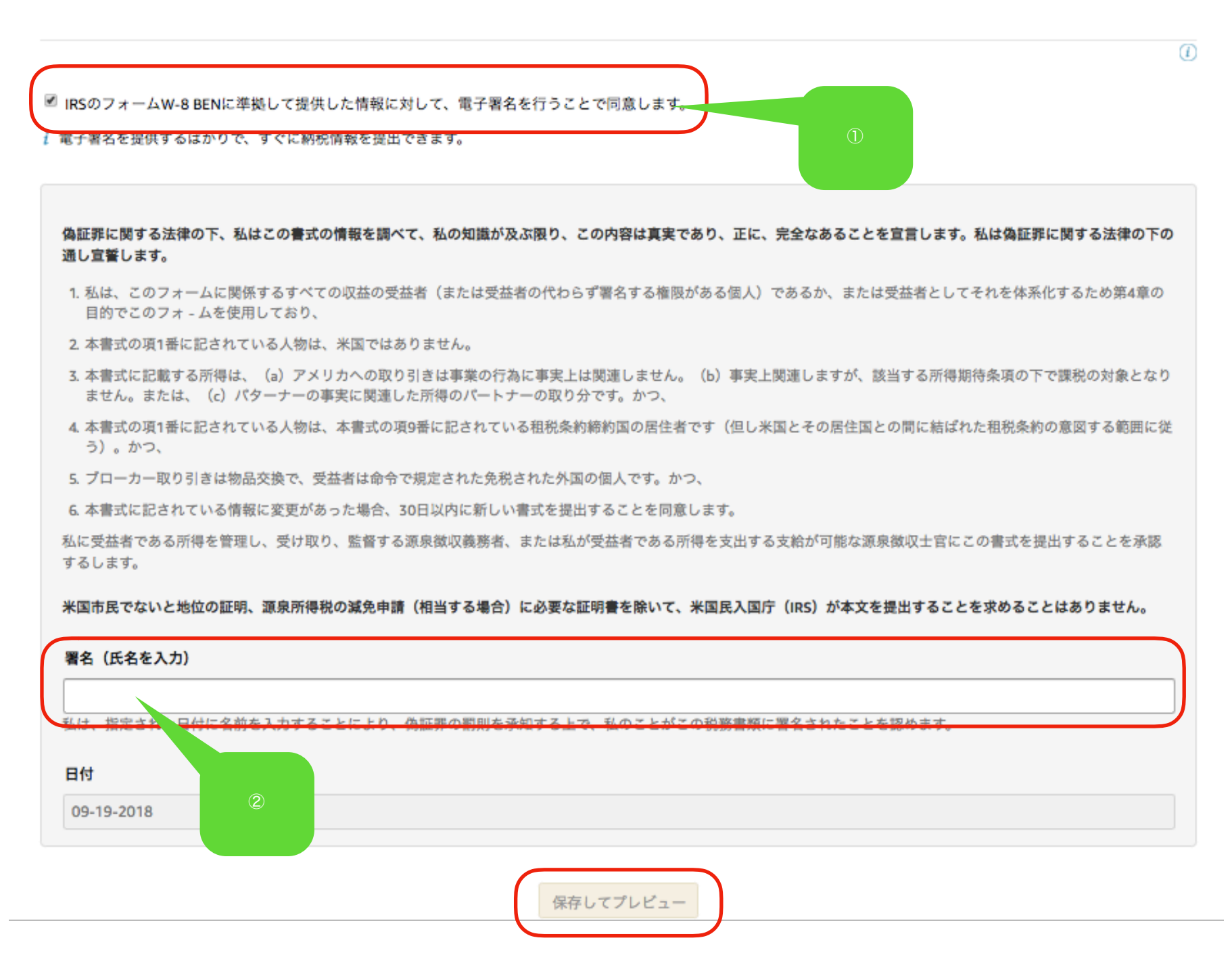

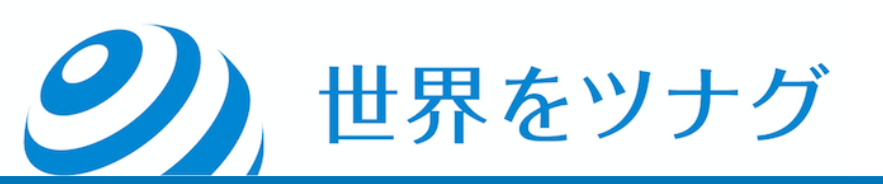

## これまでに入力した内容が表示されます。 「言語を選択」は、「Japanese」を選択します。

税務情報に関するインタビュー

| Japanese |  |
|----------|--|

| Form W-8BEN                                              | Certificate of Foreign Status of Beneficial<br>Owner for United<br>States Tax Withholding and Reporting<br>(Individuals) |                                                         |                    |  |
|----------------------------------------------------------|----------------------------------------------------------------------------------------------------|---------------------------------------------------------|--------------------|--|
| Do NOT use this form if:                                 |                                                                                                    |                                                         | Instead, use Form: |  |
| · You are NOT an individual                              |                                                                                                    |                                                         | W-8BEN-E           |  |
| • You are a U.S. citizen or oth                          | her U.S. person, including a resident a                                                                                  | alien individual                                        | W-9                |  |
| You are a beneficial owner U.S. (other than personal set | claiming that income is effectively con<br>ervices)                                                                      | nected with the conduct of trade or business within the | W-8ECI             |  |
| · You are a beneficial owner                             | who is receiving compensation for per                                                                                    | sonal services performed in the United States           | 8233 or W-4        |  |
| A person acting as an inten                              | mediary                                                                                                    |                                                         | W-8IMY             |  |
| Part I Identification of                                 | of Beneficial Owner                                                                                                    |                                                         |                    |  |
| 1 Name of individual who is th                           | e beneficial owner                                                                                                    | 2 Country of citizenship                                |                    |  |
|                                                          |                                                                                                    | lanan                                                   |                    |  |

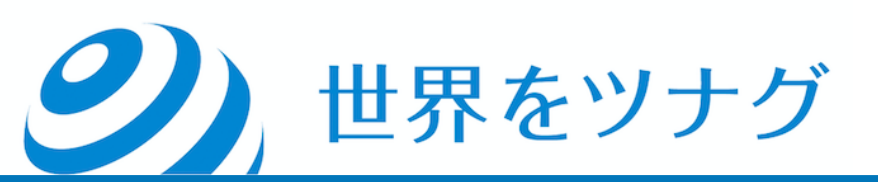

## 表示内容が日本語に変わるので、内容に間違がないことを確認したら、画 面の一番下にある「フォームを送信する」をクリックします。

| 4 郵送先住所(上記と異なる場合)                                                                                                    |                                                |  |  |
|----------------------------------------------------------------------------------------------------|------------------------------------------------|--|--|
| 市町村、都道府県 必要に応じて郵便番号を記入してください。                                                                                                    | <b>B</b>                                       |  |  |
| パートⅢ 認定                                                                                                    |                                                |  |  |
| 偽証罪の罰則を受けて、私はこの書式の情報と、自分の知識と信念の中で、真実、正確、そして完全であると判断したことを宣言します。私はさら<br>に、偽証罪の罰則に基づいて以下のことを証明します:                                                                                                    |                                                |  |  |
| <ol> <li>私は、この書式が関係するすべての収入の有益な所有者(または有益な所有者である個人に署名することが許可されている)で、このフォームを<br/>使用して自分自身を第4章の目的のために文書化し、</li> <li>このフォームの1行目に指定された人物は米国人ではなく、</li> <li>この形式が関連する所得は、(a)米国内の貿易または事業の行為と効果的に関連していない、(b)有効に結ばれているが、所得税条約に基づい<br/>て課税されていない、またはパートナーシップの効果的に結びついた収入のシェア、</li> <li>このフォームの第1行に指定された人は、米国とその国の間の所得税条約の意味の範囲内にある形式の行9に記載されている条約国の居住者であ<br/>り、</li> <li>ブローカー取引や交換手続きの場合、有益な所有者は指示に定義されている免除外国人です。</li> <li>さらに、私は、このフォームを、収入の支配権、受領書、または保管権を有する源泉徴収義務者に提供することを許可します。これは、私が有益な<br/>所有者であるか、または有益な収入を支払うことができます。オーナー。このフォームで行われた証明書が正しくない場合は、30日以内に新しいフ<br/>オームを提出することに同意します。</li> </ol> |                                                |  |  |
| ここにサインしてください<br>有益な所有者の署名(または有益な所有                                                                                                    | 09-19-2018<br>者に署名することが許可された個人) 日付(MM-DD-YYYY) |  |  |
| 演技する能力                                                                                                    |                                                |  |  |

#### ご記入したい情報に基づいて納税申告書のプレビューです。フォームを確認して送信する、必要に応じて変更してください。

| 変更 | フォームを送信する |
|----|-----------|
|    |           |

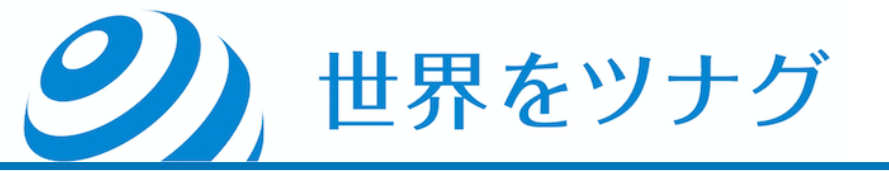

#### 税務情報に関するインタビュー

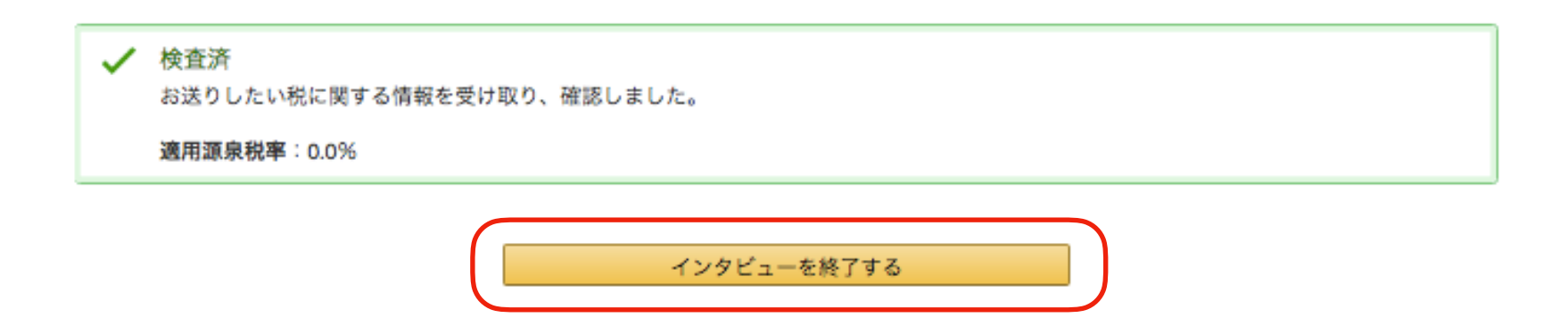

### 「インタビューを終了する」をクリックします。

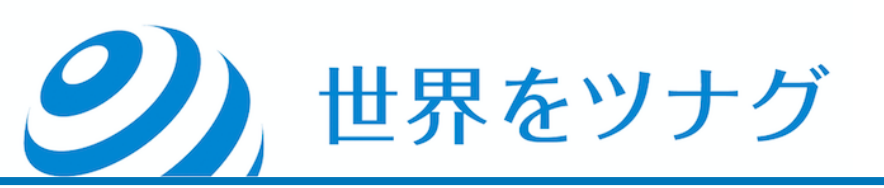

アンケートに答えます。 ここはアンケートなので自分に当てはまると思うものを選べば問題ありま せん。

## 全て回答したら「Next」をクリックします。

#### Tell us about your products

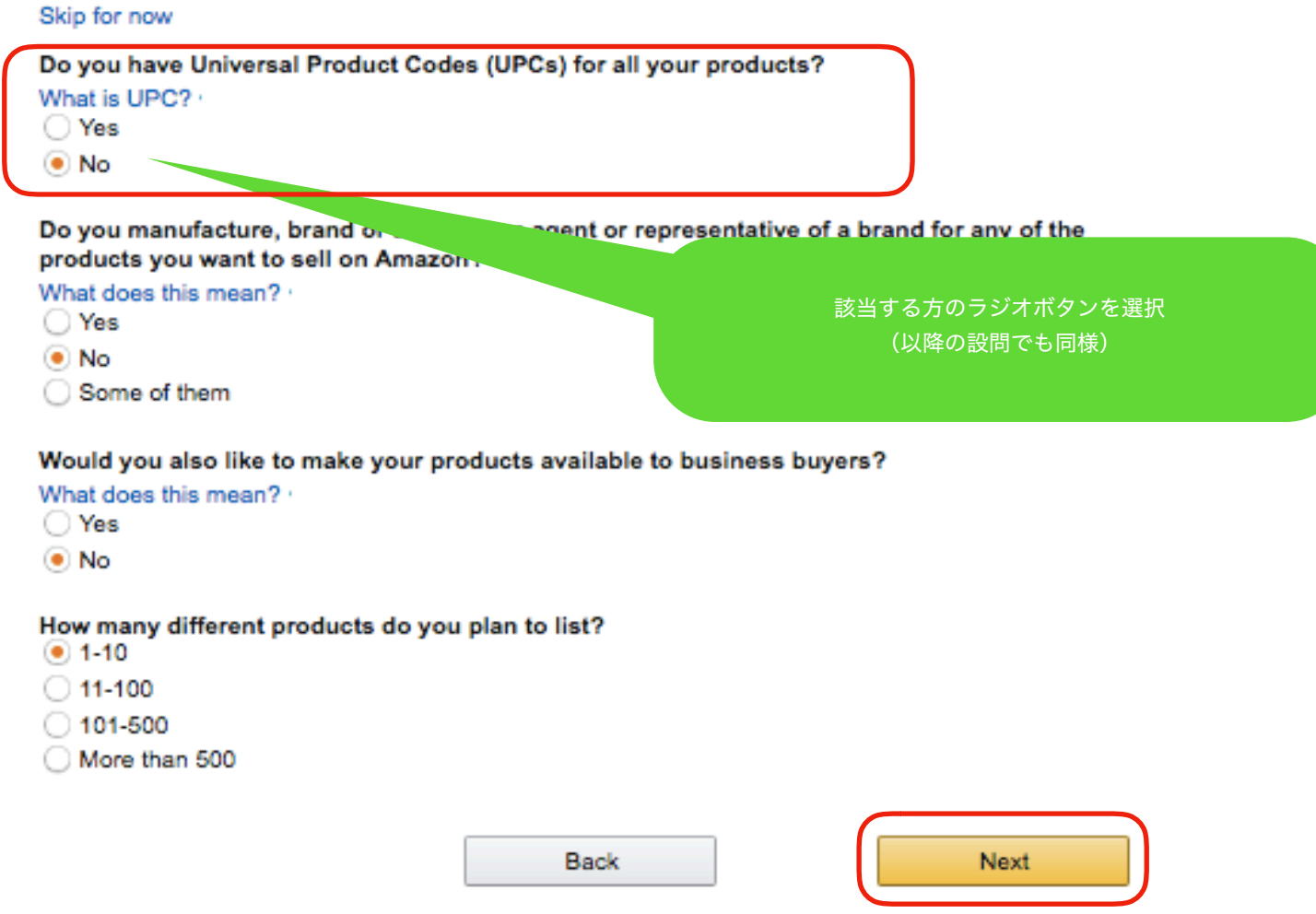

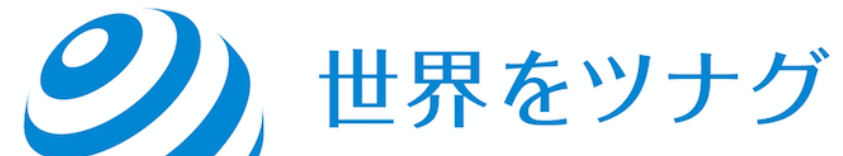

## アンケートは続きますが、「Skip for Now」をクリックしてとばすことも できます。

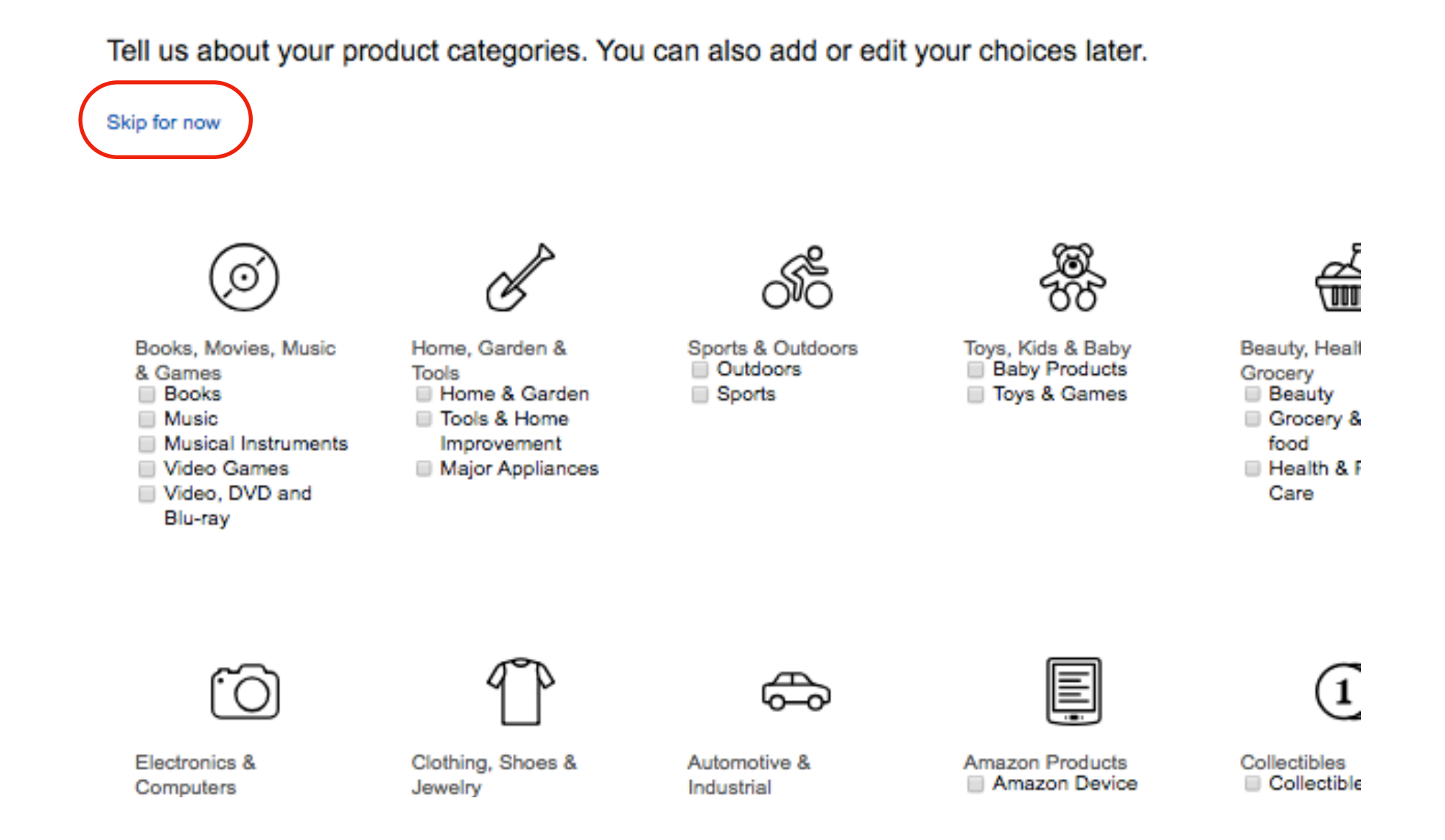

**シ**)世界をツナグ

#### く注意>

ここから先の作業では、顔写真付きの身分証明書(パスポートや運転免許 証など)と、PAYONEERの銀行証明書が必要です。

①「Select country in which your business is located」は、「Japan」を選 択します。

選択したら「Next」をクリックします。

Identity Verification

Before we activate your seller account, please help us verify your identity.

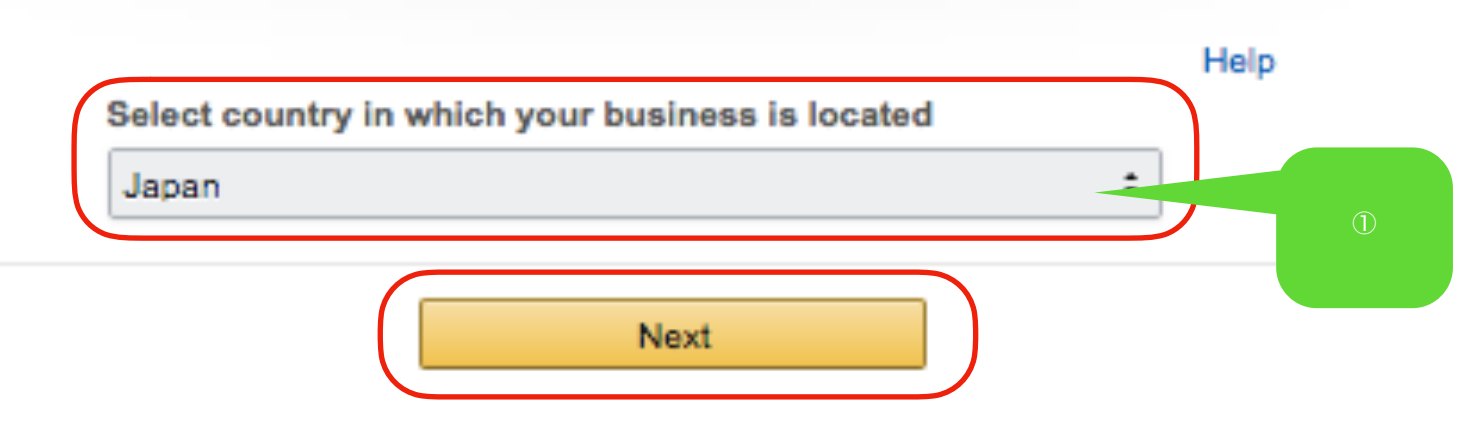

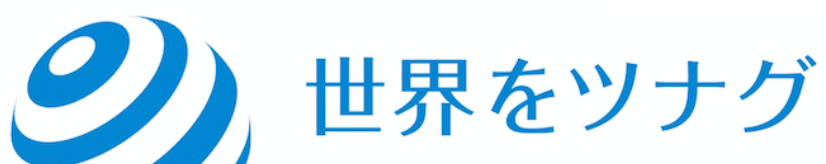

#### **Identity Verification**

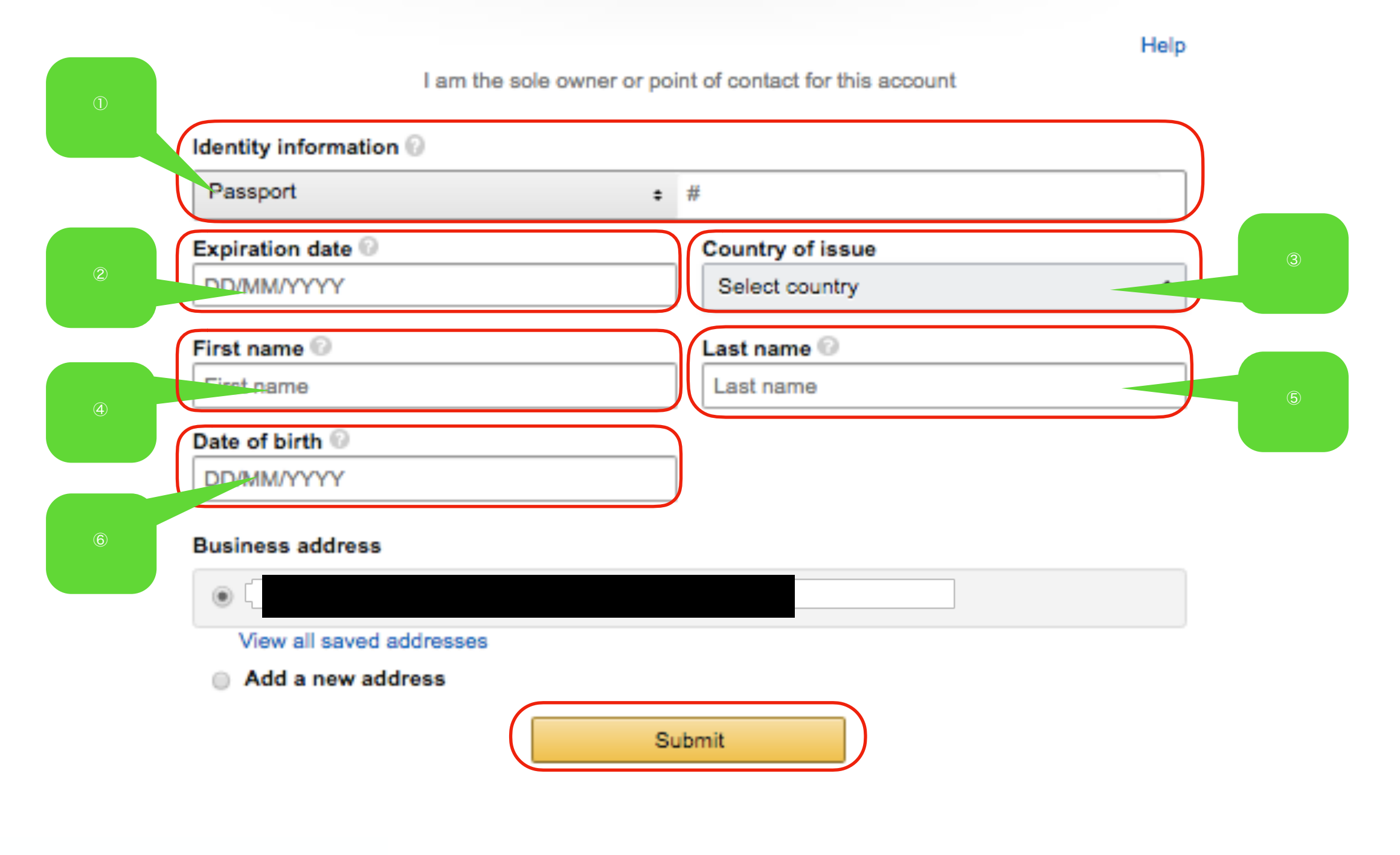

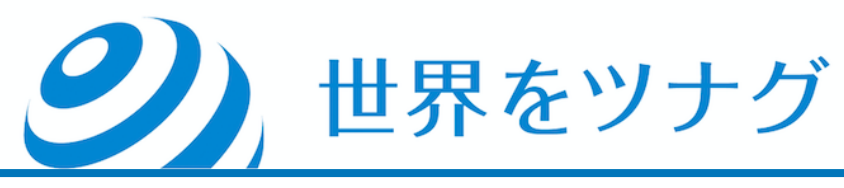

①「Identity Information」は、左側で自分の手元にある顔写真付き身分証(パスポートや 運転免許証)を選択し、右側にその身分証の番号を入力します。

- ②「Expiration date」は、身分証の有効期限を入力します。
- ③「Country of issue」は、「Japan」を選択します。
- ④「First nama」は、名前(姓は不要)をアルファベットで入力します。
- ⑤「Last neme」は、姓(苗字)をアルファベットで入力します。

⑥「Date of birth」は、生年月日を入力します。(日・月・西暦の順に、記号などを入れず 連続入力します。)

<注意>この後の画面で、ここで選択した身分証の写真を提出します。入力内容と身分証 の記載内容は、完全に一致させてください。(不一致があるとAmazonの審査に通りません。)

全て入力したら「Submit」をクリックします。

#### **Identity Verification**

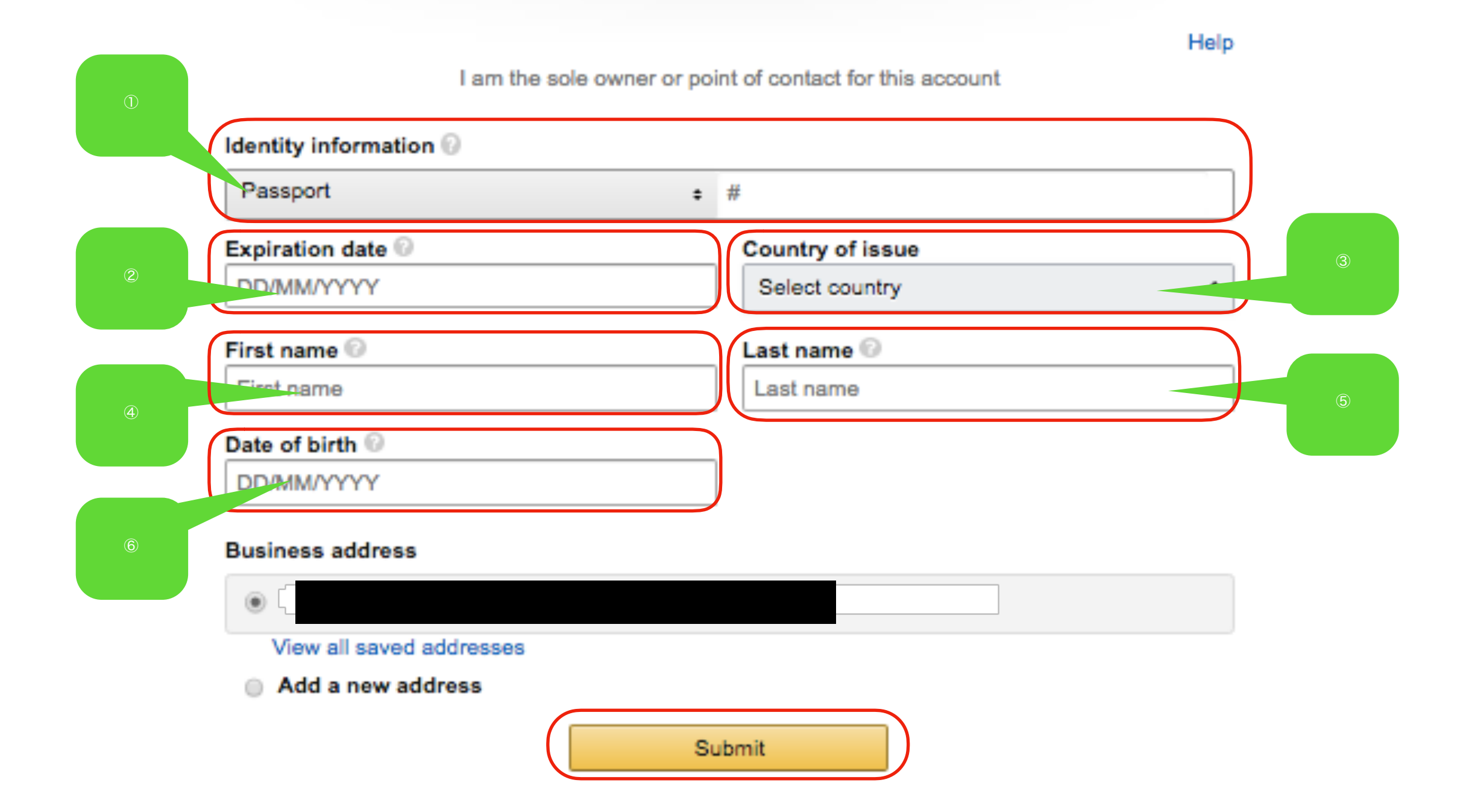

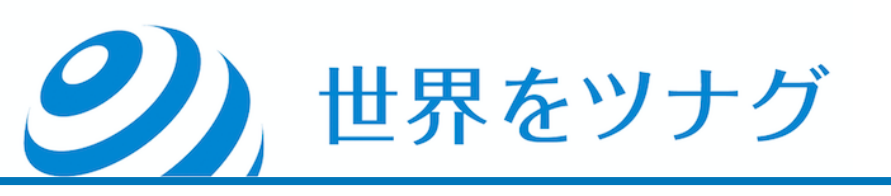

# Upload Document Name Date of birth

Identity data

Edit information

 Identity document
 Upload front side

 運転免許証(両面用意)
 Upload back side

 Upload back side
 Upload back side

Business address

 Additional document
 Choose a document type from the drop-down list

 Bank account statement ÷

 Upload Additional document

#### **Identity Verification**

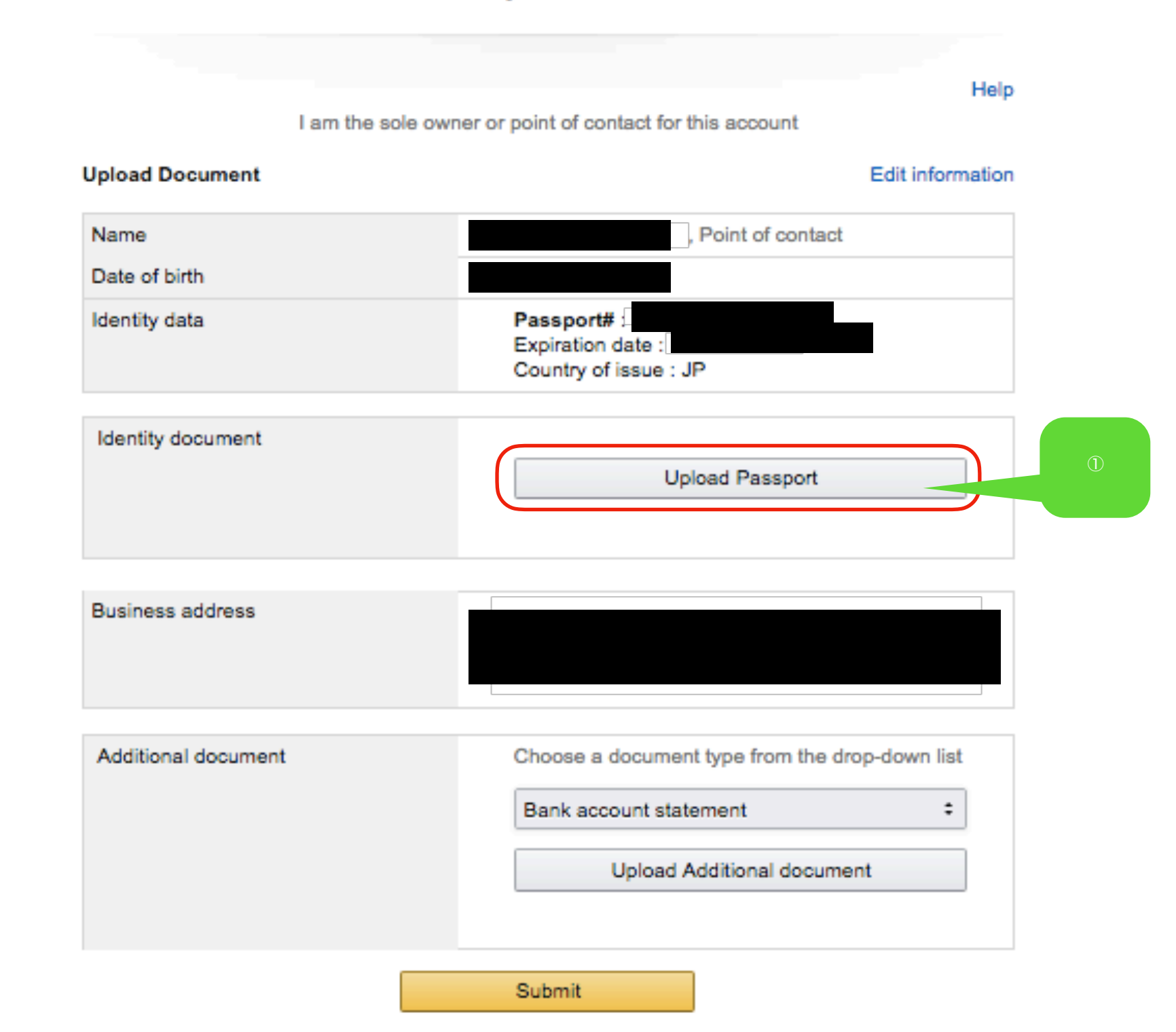

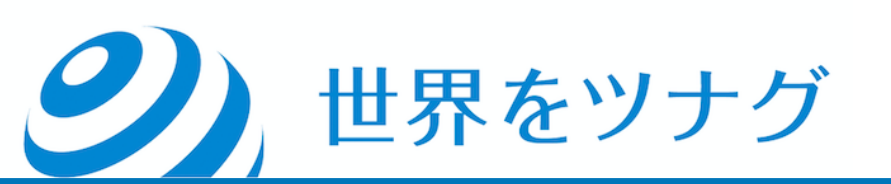

パスポート

Uploading Instruction(アップロードする画像についての説明)が表示されるので 「Continue」をクリックします。

クリックするとファイル選択画面が表示されるので、 身分証の写真(例えば、前の画面でパスポートを選択したなら、パスポートの、顔写真と 番号のあるページの画像)を選択します。

次頁の**く身分証の画像に関する注意事項>**を一読の上、画像の準備とアップロードを行っ てください。

(画像の選択が完了すると自動的にアップロードされます。)

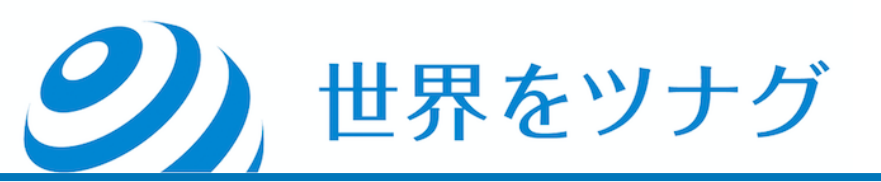

| Contract                                                                                                    |                                                                                                    |  |
|----------------------------------------------------------------------------------------------------|----------------------------------------------------------------------------------------------------|--|
| Uploading Instructions                                                                                                    |                                                                                                    |  |
| <ul> <li>Details on the document should match give</li> </ul>                                                                                                    | en details                                                                                          |  |
| <ul> <li>Scan the original document in color or take<br/>device. Do not submit a screenshot</li> </ul>                                                                                                    | a picture using your mobile                                                                         |  |
| <ul> <li>The document image must be high quality,<br/>The image must show a full document page<br/>both sides of the card</li> </ul>                                                                           | colored and unobstructed.<br>e or in case of national ID,                                           |  |
| <ul> <li>Your document must be in one of the follow<br/>English, French, German, Italian, Japanese<br/>If it is not in one of these languages, provid<br/>your document into one of these supported</li> </ul> | ing languages: Chinese,<br>e, Portuguese, or Spanish.<br>le a notarized translation of<br>languages |  |
| <ul> <li>Document should be less than 10MB in size</li> </ul>                                                                                                    | cument should be less than 10MB in size                                                             |  |
| <ul> <li>Accepted formats are ".png, ".tiff, ".tif, ".jpg</li> </ul>                                                                                                    | . *.jpeg, and *.pdf                                                                                 |  |

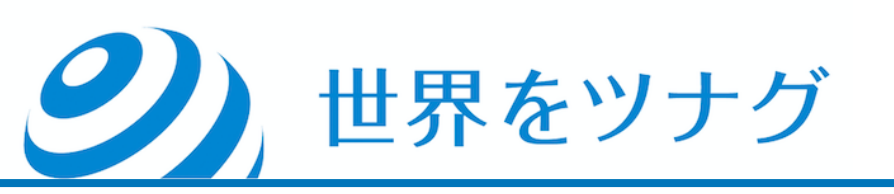

#### く身分証の画像に関する注意事項>

- アカウント登録で入力した情報と、提出した書類に記載されている情報は、完全に一致していなければなりません。
- カラーでスキャンしたものか写真撮影した画像を使います。(スクリーンショット不可。)
- 「Identity document」として運転免許証を選択した場合、表と裏をそれぞれスキャンし、
   一枚の画像に加工したものをアップロードします。
- 光の反射のある画像や、文字が鮮明に読み取れない画像は受理されません。
- ●身分証は日本語でも問題ありません。
- ●画像のサイズは10MB以下にしてください。
- 画像ファイルのフォーマットはpng、tiff、tif、jpg、jpeg、pdfのいずれかを使用してください。

②は、「Additional document」(添付書類)の種類を選択します。PAYONEERの銀行証明書を取得済みであれば、「Bank Account statement」を選択します。

なければ「Credit card statement」を選択しても構いませんが、その場合、手元にクレジ ットカードの明細が必要です。

③をクリックして、②で選択した書類の画像を選択します。次頁の**<添付書類の画像に関 する注意事項>**を一読の上、画像の準備とアップロードを行ってください。(画像の選択 が完了すると自動的にアップロードされます。)

アップロードが完了したら「Submit」ボタンをクリックします。

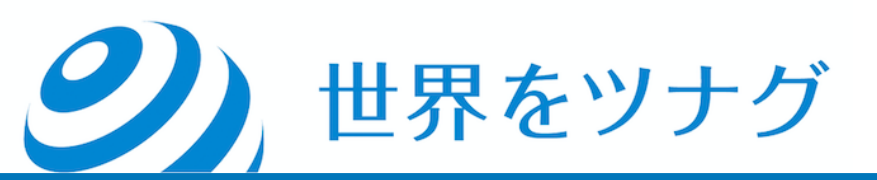

## PAYONEERの銀行証明書のダウンロード (<u>https://www.payoneer.com/ja/</u>)

アクティビティ」の中の「ストアマネージャー」をクリックします。

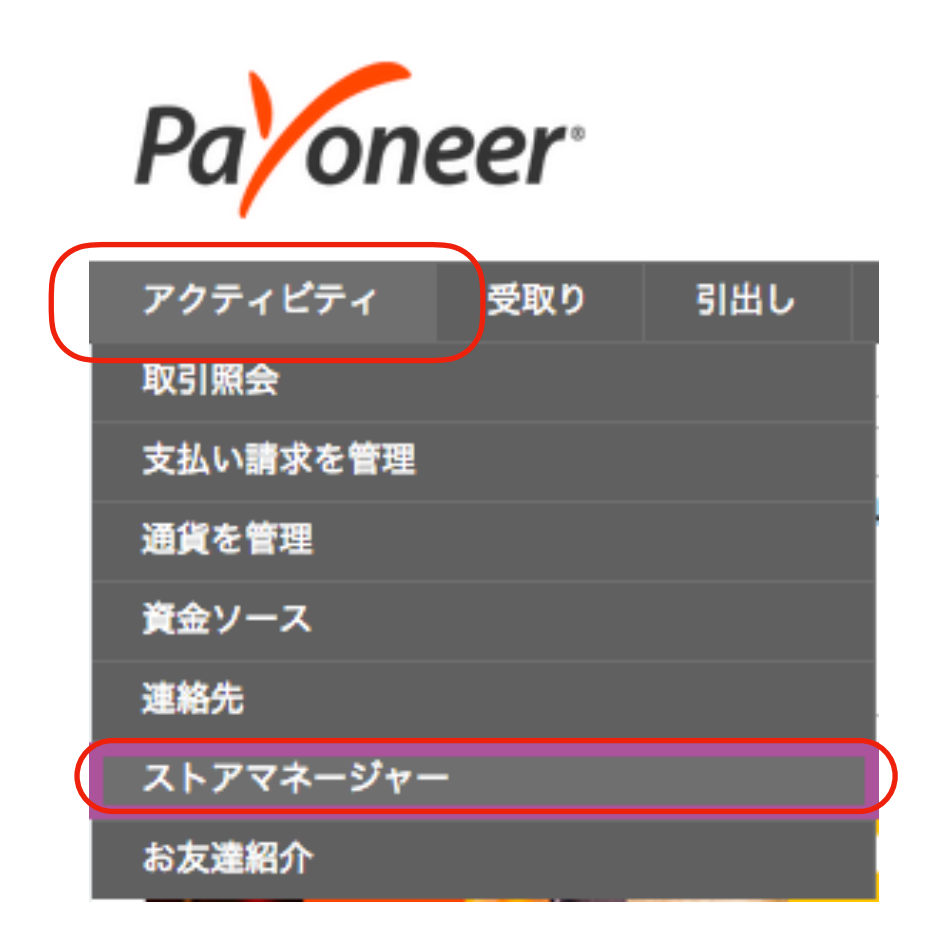

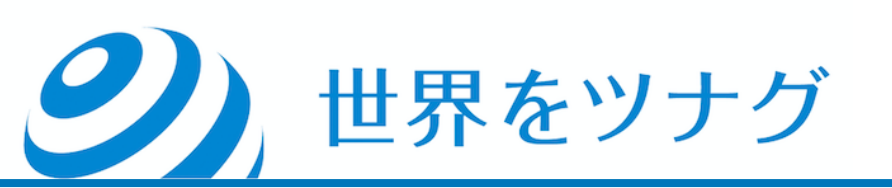

#### 「新規追加」をクリックします。

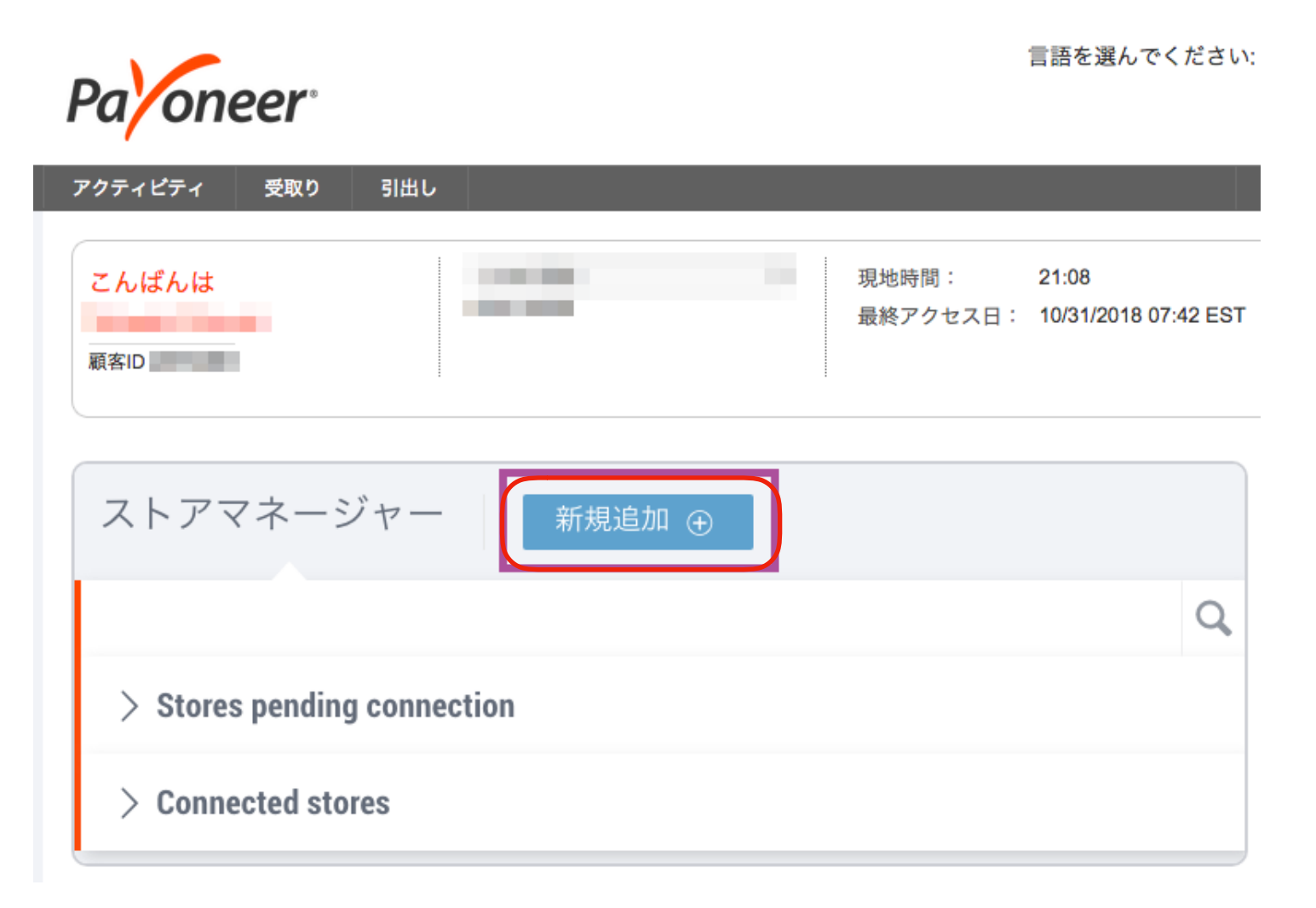

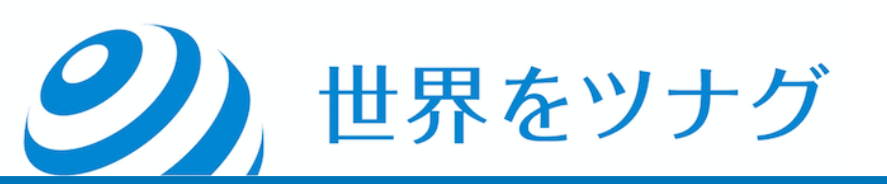

①「受取り口座を選択」、②「ストア情報を追加」、③「銀行口座取引明 細の詳細」を、それぞれ<mark>Amazonに登録した情報をそっくりそのまま入力</mark> します。

1文字も間違えず、スペースの位置も合わせて入力します。

④「Eコマースサイトに接続」は、Amazonに銀行証明書を送りたい段階で は取れていないと思いますので、「まだこの情報を持っていない」をク リックして先に進みます。

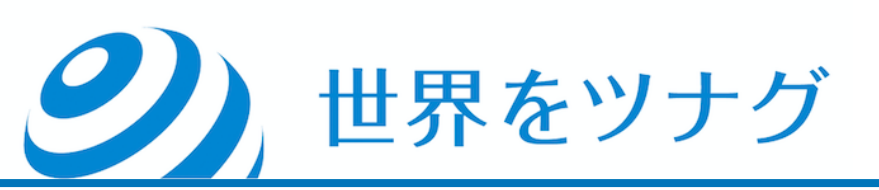

| Palan   | 言語を選んでください。                                                                          |   |
|---------|--------------------------------------------------------------------------------------|---|
|         |                                                                                      |   |
| 7971671 |                                                                                      |   |
| こんぱんは   | 現地時間: 03:57<br>最終アクセス日: 10/29/2018 23:27 EST                                         |   |
|         | ☆ストアの追加                                                                              |   |
| ſ       | > 受取り口座を選択 編集                                                                        |   |
|         | 通貨 USD<br>アカウントD<br>留行名                                                              | ) |
|         | ルーティング番号(ABA)<br>銀行口座番号                                                              |   |
|         | 銀行口座種別<br>受取人名                                                                       |   |
|         | > ストア情報を追加 編集                                                                        |   |
|         | マーケットプレイス名 Amazon.com<br>ストア名                                                        |   |
|         | Amazon出品者Eメールア<br>ドレス                                                                |   |
|         | 〉銀行口座取引明細の詳細編集                                                                       |   |
|         | Amazon登録済みオーナ<br>ー / 企業名<br>住所                                                       |   |
|         | 市区郡                                                                                  |   |
|         |                                                                                      |   |
|         | ~ Eコマースサイトに接続                                                                        |   |
|         | セラーID                                                                                |   |
|         | (?) これはどこで確認できますか?                                                                   |   |
|         | MWS Authorisation Token (MWS認証トークン) ⑦ これはどこで確認できますか?                                 |   |
|         | (4)                                                                                  |   |
| ž       | 送信をクリックすると、Payoneerがお客様のAmazonセラーアカウントにアクセスし、これに関連する<br>全てのデータを処理することを許可したものとみなされます。 |   |
|         | 送信                                                                                   |   |

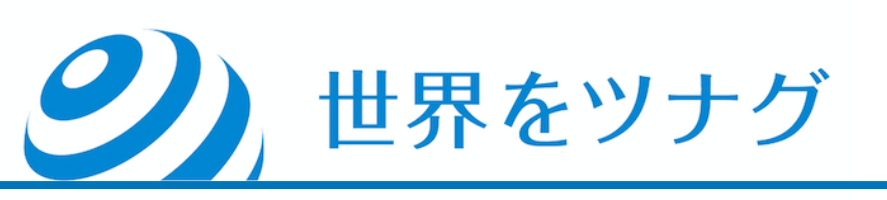

## 「証明書をダウンロードする」をクリックすると、 Amazon提出用の銀行証明書(PDFファイル)がダウンロードできます。

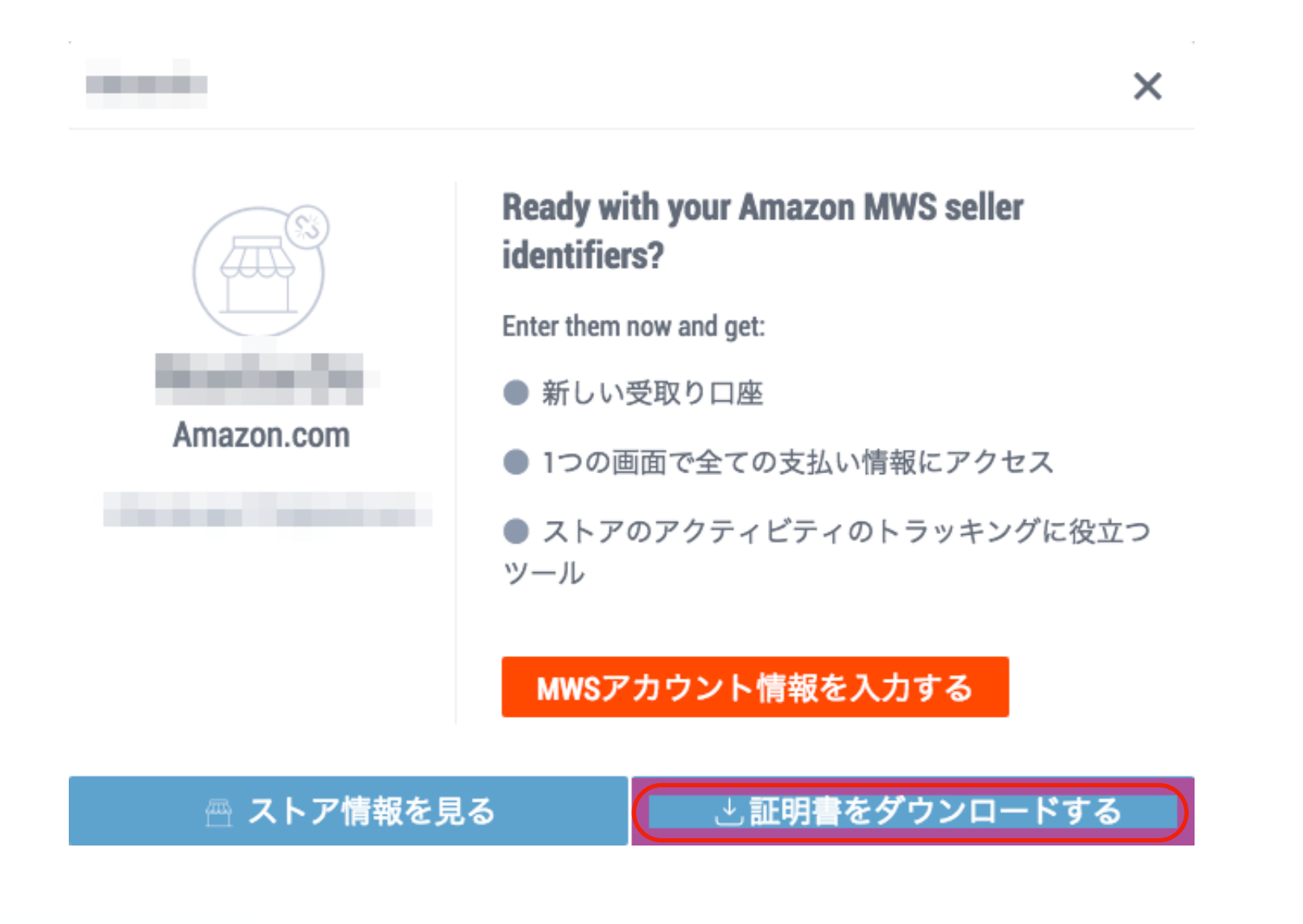

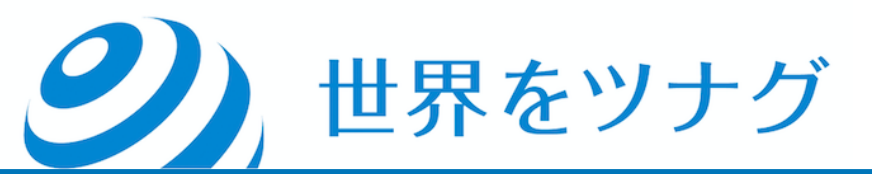

#### 証明書には、口座名義人の情報や口座番号、 取引明細などが記載されています。

#### 以上でPayoneerの登録作業は終了です。

世界をツナグ

| Paoneer                                                                                                    | amazon                                                                                                    |
|----------------------------------------------------------------------------------------------------|----------------------------------------------------------------------------------------------------|
| PAYONEER ACCOUNT STATEMENT                                                                                                    |                                                                                                    |
| Reference Number:                                                                                                    |                                                                                                    |
| Account Statement Generation Date: Monday, May 21, 2018                                                                                                    |                                                                                                    |
| Amazon Registered Seller Details                                                                                                    |                                                                                                    |
| Seller Name :<br>Seller Address :                                                                                                    |                                                                                                    |
| Japan                                                                                                    |                                                                                                    |
| Seller Email :                                                                                                    |                                                                                                    |
| Global Payment Services - Collection Account(s) De                                                                                                    | tails                                                                                                    |
| USD Payment Service                                                                                                    |                                                                                                    |
| Routing (ABA) :                                                                                                    | SON N                                                                                                    |
| Account Number :                                                                                                    | 520                                                                                                    |
| Account Creation Date : 4/30/2018                                                                                                    |                                                                                                    |
| Instructions: This Account Statement is to be uploaded into Seller                                                                                                    | Central along with the National ID                                                                                                    |
| document as part of Amazon Seller Identity Verification process.                                                                                                    |                                                                                                    |
| Payoneer is regulated in various jurisdictions, including the following: F<br>a Money Service Business registered with FinCEN and is a licensed m<br>states in the United States of America; Payoneer (EU) Limited, a Gibra<br>number 105734), authorized as an electronic money institution by the 6<br>and licensed thereby to provide payments services; Payoneer Japan L<br>registered Funds Transfer Service Provider in Japan; Payoneer Hong<br>licensed Money Services Operator with the CCE in Hong Kong; Payon<br>is a registered Money Services Business with FINTRAC in Canada; Pa<br>payment gateway service provider (as prescribed by the Reserve Banl<br>facilitating certain payment services. | Payoneer Inc., a Delaware corporation, is<br>oney transmitter under the laws of various<br>iltar registered company (Registered<br>Gibraltar Financial Services Commission<br>imited, a Japanese corporation, is a<br>Kong Ltd., a Hong Kong corporation, is a<br>teer Canada Ltd., a Canadian corporation,<br>iyoneer Inc. also acts as an online<br>k of India) in India for the purpose of |

Barak Ben Or Digitally signed by Barak Ben Or Date: 2018-05-21 02:03:24 -04:00

#### Identity Verification

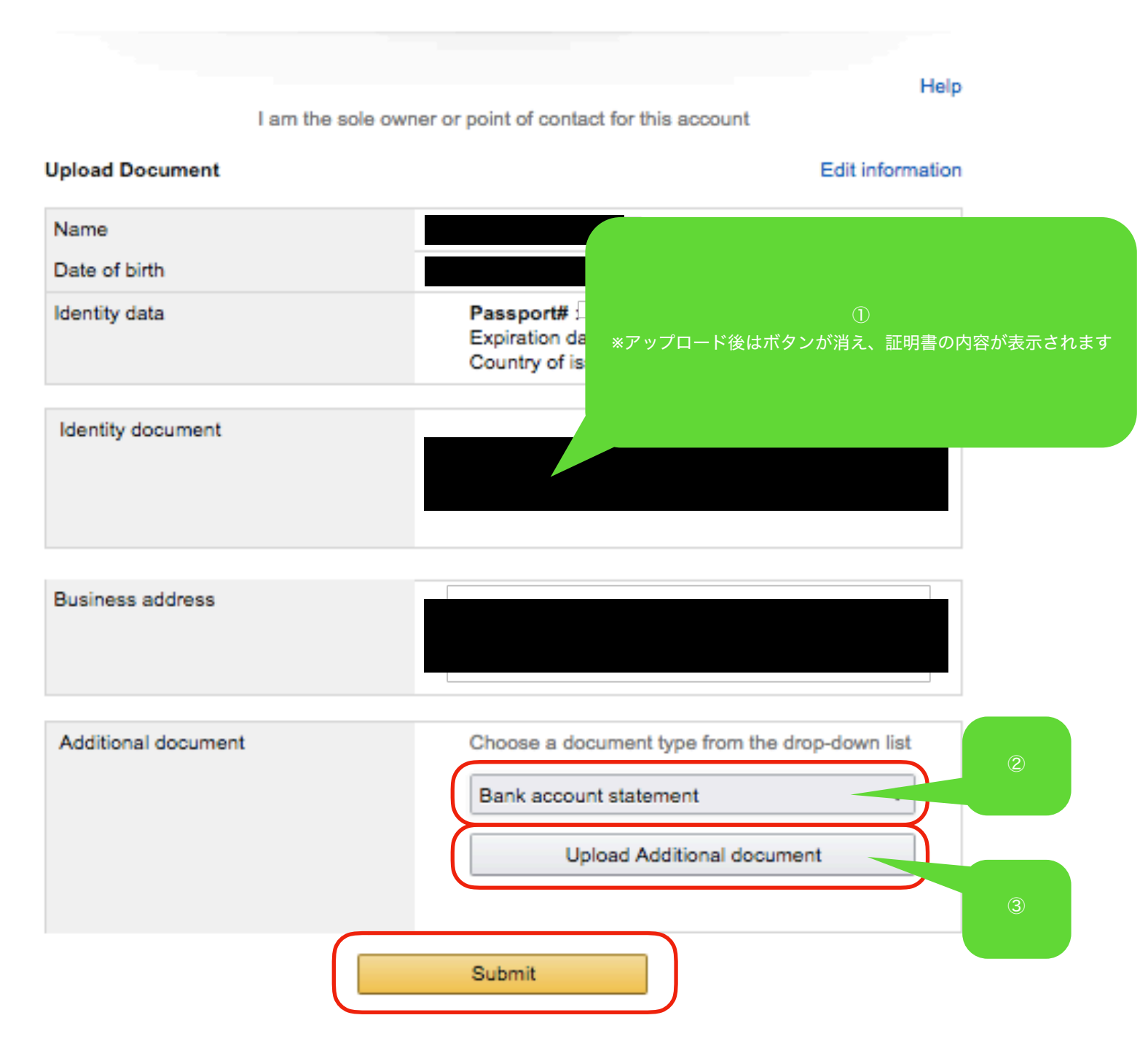

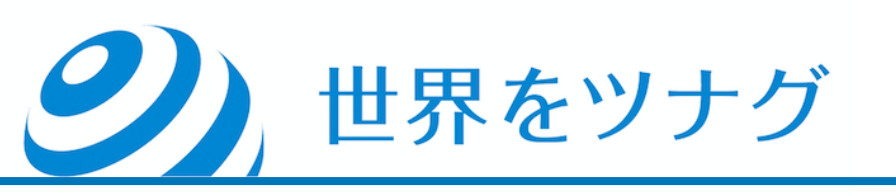

## しばらく待つと、完了画面が表示されます。

**Identity Verification** 

Thank you for your request

We have received your information and may reach out to you for further clarification within 2 business days.

#### 以上でAmazon.comへの出品者登録は完了です。

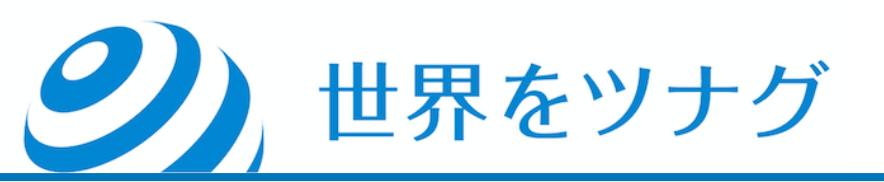